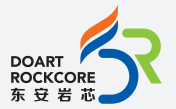

WWW.DOART-ENERGY.COM

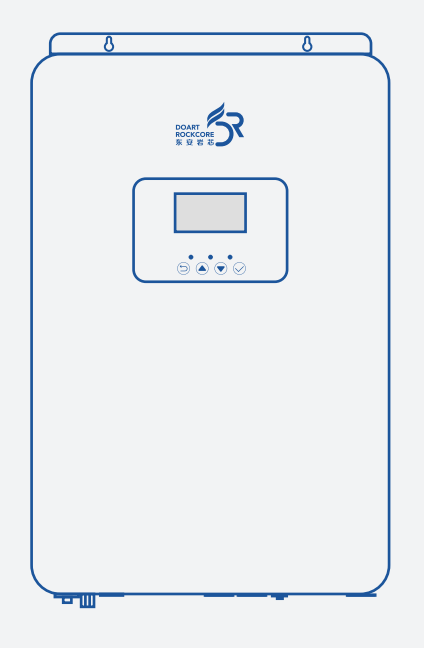

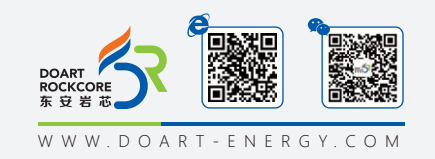

#### E-MAIL:info@doart-energy.com © 2024 Suzhou Doart-Rockcore Enegy and Technology Corp. All rights reserved

# User Operation Manual Off Grid Inverter DR-PCS5520N2FL02

## **Legal Information**

In order to protect the legitimate rights and interests of users, please read our operating procedures and safety instructions carefully before using this equipment. Please operate the equipment according to the operating procedures and safety instructions.

Once using this device, you are deemed to have read, understood, endorsed and accepted all terms and contents of the device's operating procedures and safety instructions. The user is committed to being responsible for his or her own actions and all consequences arising therefrom.

The User undertakes to use the device solely for legitimate purposes and agrees to these Terms and any relevant national policies or guidelines.

In the process of using this equipment, please strictly observe and implement the requirements including but not limited to the operating procedures and safety instructions. All personal injury, accident, property damage, legal disputes and other adverse events that cause conflicts of interest caused by violations of the use instructions or force majeure indicated by the safety instructions are the responsibility and loss of the user. Our company will we do not assume any responsibility.

Copyright, all rights reserved. The content is subject to change without notice.

#### — Caution! ——

• Be sure to read this manual before installing this product.

# Contents

| 1 | Safety Precautions                                                                                                    | 04 |
|---|----------------------------------------------------------------------------------------------------|----|
| 2 | Product Profile<br>2.1 Functional Characteristics<br>2.2 Basic Structure<br>2.3 Product Introduction                                                                                                    | 06 |
| 3 | Installation<br>3.1 Equipment Installation<br>3.2 Unpacking Inspection<br>3.3 Installation Preparation<br>3.4 Battery Connection<br>3.5 AC Input / Output Connection<br>3.6 Solar Energy Connection<br>3.7 Equipment Assembly                                            | 11 |
| 4 | Equipment Operation<br>4.1 Power Supply Switch<br>4.2 Operation and Display Panels<br>4.3 Description of the Display Screen Icon<br>4.4 LCD Settings<br>4.5 Fault Reference Code<br>4.6 Alarm Indicator<br>4.7 Display Settings<br>4.8 Description of the Operation Mode | 17 |
| 5 | Cleaning and Maintenance of the Dust Cover<br>5.1 Overview<br>5.2 Cleaning and Maintenance                                                                                                    | 35 |
| 6 | Battery Balance Description<br>6.1 How to apply the equilibrium function<br>6.2 When to balanced<br>6.3 Balanced charging time and timeout                                                                                                    | 36 |

| 7  | Lithium Battery Connection and Settings                                                                                                    | 37 |
|----|----------------------------------------------------------------------------------------------------|----|
|    | 7.1 Lithium Battery Connection<br>7.2 Battery Communication Cable Port Definition<br>7.3 LCD Set Up<br>7.4 LCD Display                                                                                                    |    |
| 8  | Description of the Operation Mode                                                                                                    | 39 |
|    | <ul> <li>8.1 Table 1 : AC Model Specification</li> <li>8.2 Table 2 : Inverter Mode Specification</li> <li>8.3 Table 3 : Charging Mode Specification</li> <li>8.4 Table 4 : General Mode Specifications</li> <li>8.5 Trouble shooting</li> </ul> |    |
| 9  | Appendix: The corresponding backup schedule                                                                                                    | 44 |
| 10 | Parallel Connection                                                                                                    | 45 |
|    | 10.1 Precautions for Parallel Connection:<br>10.2 Single-phase Parallel Connection<br>10.3 PV Connection                                                                                                    |    |
| 11 | Data Collector - WiFi Stick                                                                                                    | 47 |
|    | 11.1 WiFi Stick<br>11.2 Installation Diagram of WiFi Rod                                                                                                    |    |
| 12 | APP Download                                                                                                    | 48 |
| 13 | Technical Parameter                                                                                                    | 49 |
| 14 | Warranty Card                                                                                                    | 51 |

# 1. Safety Precautions

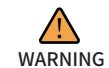

This chapter contains important safety and operational instructions. Please read carefully and keep the manual for future reference.

- 1. Before installing and using the equipment, carefully read the corresponding warning signs and the battery model specifications.
- 2. To reduce operational risks, it is recommended to use deep cycle lead-acid batteries. Other types of batteries may increase safety risks during operation.
- 3. Do not dismantle the equipment casually. If maintenance or repair is required, please contact Doart after-sales service. Improper operation may result in electric shock or even fire.
- 4. To reduce the risk of electric shock, disconnect all circuits before performing any maintenance or repair work.
- 5. Warning: The battery must be installed by professional technicians.
- 6. Do not short-circuit the battery.
- 7. Do not attempt to charge a non-rechargeable battery.
- 8. To maximize product functionality and efficiency, please use cables specified by the product manual.
- 9. Exercise caution when using metal tools during assembly or disassembly to avoid the danger of short circuits caused by metal conductors.
- 10. When disconnecting both the AC power and the battery for installation, please follow the installation instructions.
- 11. The fuse provides over current protection for the battery.
- 12. Grounding requirements: Choose a permanent and fixed location for the product wiring.
- 13. Do not short-circuit the AC output and DC input. If the DC input is short-circuited, do not connect the power supply.
- 14. Warning! Only qualified service personnel are authorized to service this device. If errors persist after troubleshooting, return the device to the local dealer or Doart after-sales and support for maintenance.

#### WWW.DOART-ENERGY.COM

- 15. Warning! As this inverter is non-isolated, it can only accept three types of photovoltaic modules: Mono-crystalline, multi-crystalline grade A modules, and CIGS modules. To avoid any malfunctions, do not connect any photovoltaic modules with potential current leakage to the inverter. For example, grounded photovoltaic modules will cause leakage in the inverter. When using CIGS modules, ensure they are not grounded.
- 16. Notice: Use a photovoltaic junction box with surge protection. Otherwise, lightning strikes on photovoltaic modules may damage the inverter.

#### Warning symbol description:

|             | Flammability risk.                                                                                                    |
|-------------|----------------------------------------------------------------------------------------------------|
| Ś           | Keep the battery away from open flame or ignition sources .                                                                                                    |
| A           | Danger of high voltages.<br>Risk to life due to high voltages in the energy storage system .                                                                                                    |
| $\triangle$ | Danger!<br>Risk of electric shock!                                                                                                    |
|             | Do not touch the product for 5 minutes after shutdown.                                                                                                    |
| CE          | CE Certification .                                                                                                    |
| Ĩ           | Please read enclosed documentation carefully before using the product.                                                                                                    |
|             | This marking indicates that the product should not be disposed of with other<br>household waste in the EU. To prevent potential harm to the environment or<br>human health from uncontrolled waste disposal, please recycle it responsi-<br>bly. This will promote the sustainable reuse of material resources. To return<br>your used device, please use the return and collection systems or contact<br>the retailer where the product was purchased. They can assist with environ-<br>mentally safe recycling. |
| <b>†</b>    | Product is not waterproof.                                                                                                    |

# 2. Product Profile

This multifunctional inverter/charger combines an inverter, solar charger, and battery charger into one device, providing stable and reliable uninterrupted power for electrical equipment. Its compact and lightweight design makes it easy to transport and suitable for various applications. The built-in high-definition LCD display not only provides comprehensive operational information but also supports user-friendly button controls for easy customization (such as adjusting battery charging current, prioritizing grid power or solar charging, and selecting input voltage ranges to suit different application scenarios).

#### 2.1 Functional Characteristics

- Pure sine wave output inverter.
- Input voltage range for grid power can be selected according to load requirements (home appliances/personal computers).
- Battery charging current can be set via the LCD screen based on load requirements.
- Grid/solar priority input mode can be set through the LCD display.
- Compatible with both grid power and generator input.
- Automatic restart function when grid power is restored.
- Protection against output overload, high temperature, and output short circuit.
- Intelligent battery charging design for more efficient utilization of the battery.
- Cold start function.
- Wi-Fi communication function: After wireless connection, you can monitor the energy storage system's operation and adjust related parameters. It supports iOS and Android systems.

#### WWW.DOART-ENERGY.COM

#### 2.2 Basic Structure

The following diagram illustrates the basic framework of the solar inverter in operation. It also includes a complete operational system comprising the following equipment:

- 1. Generator or AC
- 2. Solar Modules
- 3. Battery Bank

Depending on your needs, you may consult with a system integrator to configure additional feasible system structures.

This type of solar inverter is capable of powering a variety of household appliances and office equipment, such as: fans, lights, air conditioners, refrigerators, computers, and more.

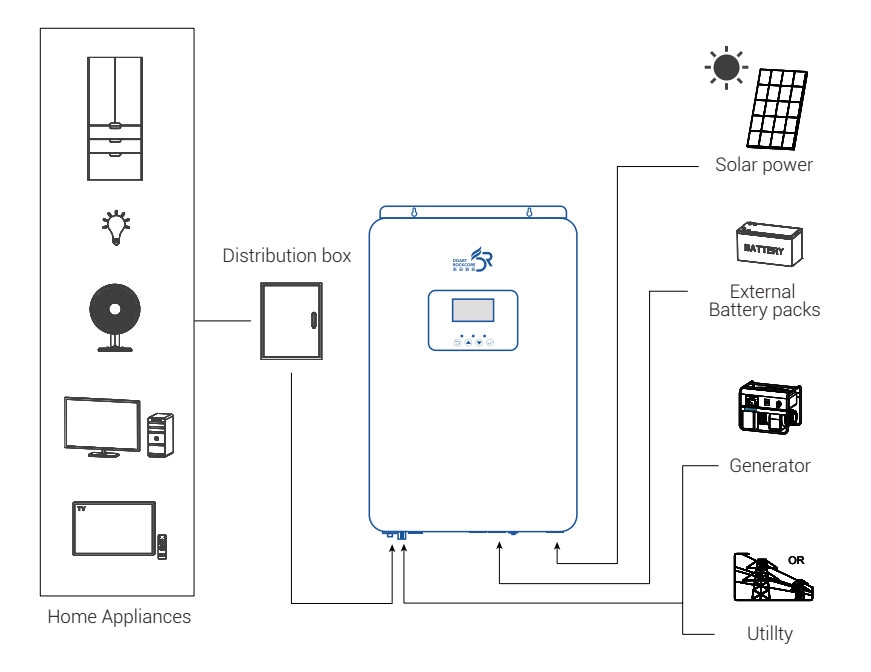

#### 2.3 Product Introduction

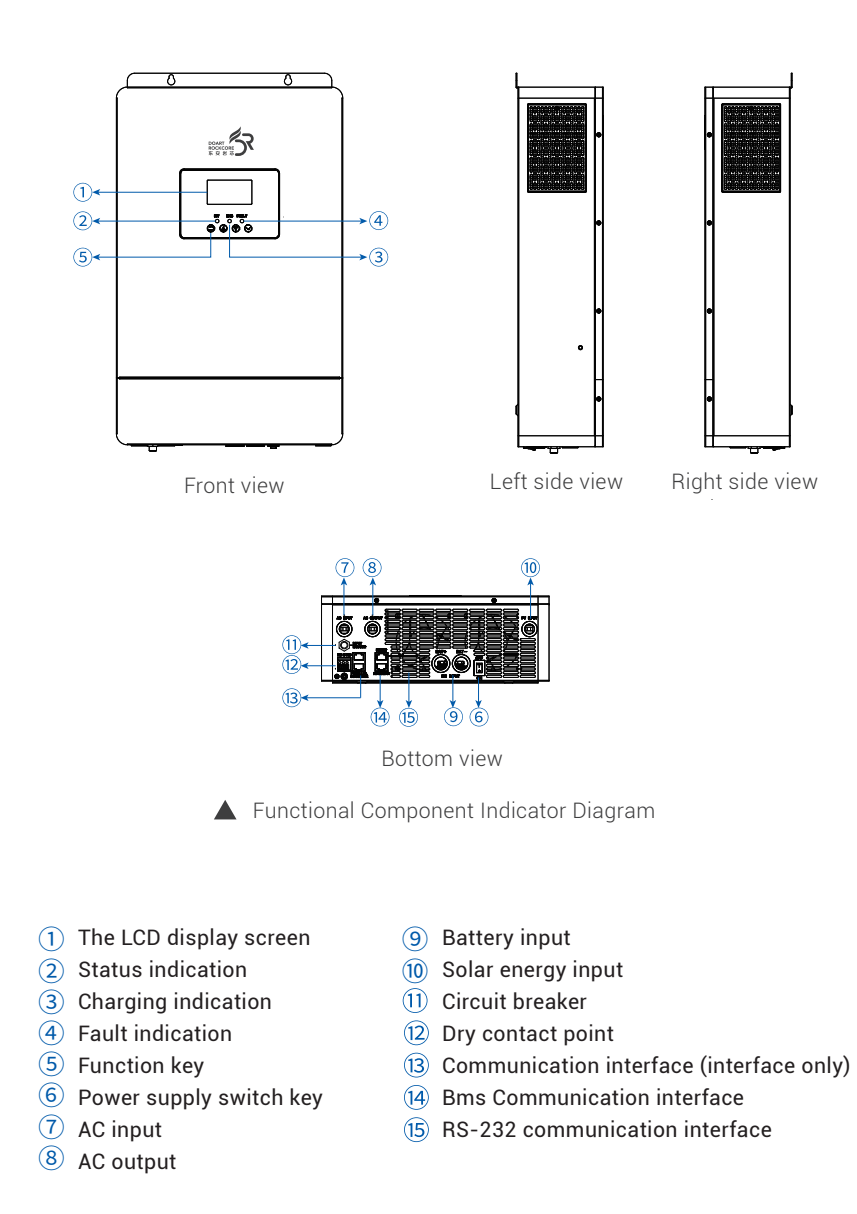

#### Product Ports Function Definition

| 12 Dry Contact |     |                            |         |  |  |  |
|----------------|-----|----------------------------|---------|--|--|--|
| Item           | Pin | Definition                 | Remarks |  |  |  |
|                | 1   | NC,Normally closed contact | 1, 2PIN |  |  |  |
| Dry Contact    | 2   | N,Central contact          |         |  |  |  |
|                | 3   | NO,Normally open contact   | 2, 3PIN |  |  |  |

#### Dry Contact Signal:

There is a 3-pin dry contact (3A/250VAC) on the panel: Pin 1 and Pin 2 are normally closed, Pin 2 and Pin 3 are normally open, with Pin 2 as the common point.

When the battery voltage reaches the alarm threshold, it sends a signal to external devices.

A diesel generator start conrol switch (internal isolation switch) can also be configured.

| (3) Parallel Communication Interface (Parallel Operation Only) |     |            |         |
|----------------------------------------------------------------|-----|------------|---------|
| Item                                                           | Pin | Definition | Remarks |
|                                                                | 1   | PARA_CAN_H |         |
|                                                                | 2   | PARA_CAN_L |         |
|                                                                | 3,6 | NC         |         |
|                                                                | 4   | SYN        |         |
| BREAKER RS232                                                  | 5   | GND_S1     |         |
|                                                                | 7   | SHARE_I-   |         |
|                                                                | 8   | SHARE_I+   |         |
|                                                                | 1   | PARA_CAN_H |         |
|                                                                | 2   | PARA_CAN_L |         |
|                                                                | 3,6 | NC         |         |
|                                                                | 4   | SYN        |         |
| NPUT<br>BREAKER<br>RS232                                       | 5   | GND_S1     |         |
|                                                                | 7   | SHARE_I-   |         |
|                                                                | 8   | SHARE_I+   |         |

| (A) BMS Communication Interface |     |            |                    |
|---------------------------------|-----|------------|--------------------|
| Item                            | Pin | Definition | Remarks            |
|                                 | 1,8 | RS485_B    | Not for public upo |
|                                 | 2,7 | RS485_A    | Not for public use |
|                                 | 4   | CAN_H      | Not for public use |
|                                 | 5   | CAN_L      |                    |
|                                 | 3,6 | GND_S1     |                    |

| (15) RS-232 Communication Interface |         |            |                   |
|-------------------------------------|---------|------------|-------------------|
| Item                                | Pin     | Definition | Remarks           |
|                                     | 1       | RXD        | Connect           |
|                                     | 2       | TXD        | to WIFI collector |
|                                     | 3,5,6,7 | NC         |                   |
|                                     | 4       | VCC        | 12Vdc             |
|                                     | 8       | GND_S1     |                   |

# Installation

#### 3.1 Equipment Installation

Before installing the equipment, please consider the following points and precautions:

- Do not install the inverter on flammable building materials.
- Install it on a solid surface.
- The inverter should be installed at a height accessible to the user's line of sight, allowing easy monitoring of the product's operating status.
- Leave a gap of 20–50 cm to allow for ventilation and heat dissipation.
- The operating temperature of the equipment should be between -10°C and 50°C.
- The installation location should ideally be mounted vertically on a wall, leaving space between the inverter and the floor.
- All wiring must be securely tightened to prevent disconnection.
- Ensure that the polarity of the photovoltaic and battery connections to the product is correct.
- Circuit breakers should be installed on public utilities, batteries, and PV inputs to ensure safety.
- The inverter must not share the same solar panel array.
- The connections between the battery and solar panels must be within the product's specified parameter range.
- SPD (Surge Protective Device) should be installed on public utilities and PV inputs to protect the equipment.
- Do not disconnect the battery during system operation.
- · In dusty environments, regular cleaning is necessary to prevent excessive dust buildup from affecting heat dissipation.

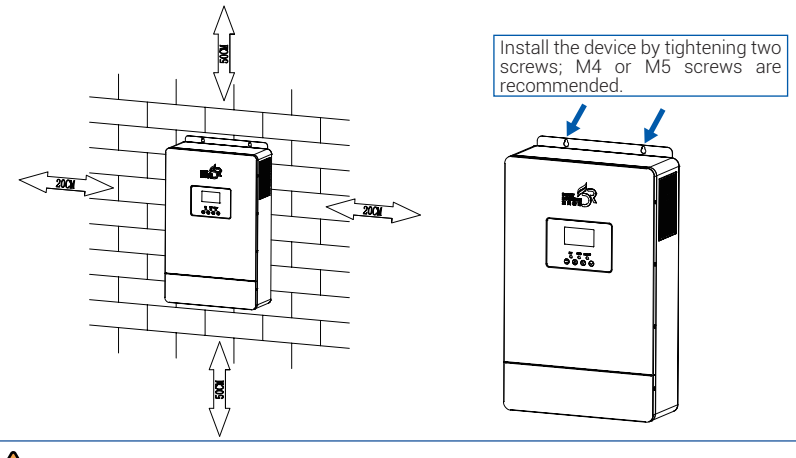

Suitable for installation in concrete or other non-combustiblie walls.

## 3.2 Unpacking Inspection

Before installation, carefully check the package for damage and see if the items is complete.

• Specification x 1 • Parallel Cable (parallel only) x 1 • Inverter x 1

#### 3.3 Installation Preparation

Before connecting all wiring, Please remove the four screws on both sides and the bottom. as shown in the following below.

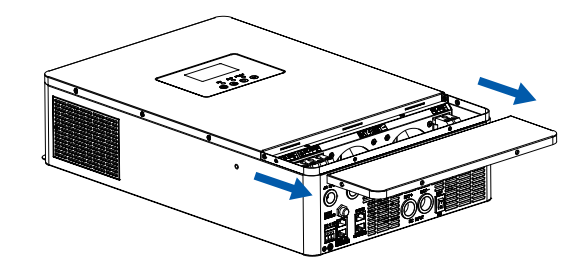

#### 3.4 Battery Connection

Before connecting all wiring, Please remove the four screws on both sides and the bottom. as shown in the following below.

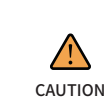

For safe operation and regulatory compliance, it is required to install a separate DC over voltage protection switch or disconnect the equipment between the battery and the inverter. Even for some appliances that do not require a circuit breaker, an over current protection switch should still be installed. For the required fuse and switch sizes, please refer to the typical current (A) data in the table below.

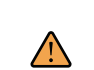

It's very important for system safety and efficient operation to use appropriate cable for battery connection.

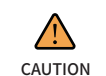

To reduce risk of injury, please use the proper recommended cable, stripping length(L2) and tinning length(L1) as below.

| Model | Maximum<br>Amperage | Wire Size | Cable<br>(mm²) | L1(mm) | L2(mm) | Torque Value<br>(max) |
|-------|---------------------|-----------|----------------|--------|--------|-----------------------|
| 5.5KW | 137A                | 1x2AWG    | 38             | 3      | 18     | 2~3Nm                 |

11

ATTENTION

#### ▶ Please follow the steps below to connect the battery:

- Step1: Remove 18 mm of insulation from the positive and negative conductors.
- Step2: It is recommended to use the correct crimping tool to attach the cable lugs to the ends of the positive and negative wires.
- Step3: Connect all the battery modules according to the table below.

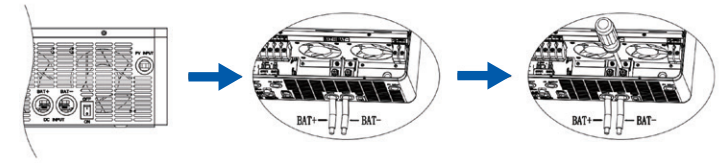

Step4: Smoothly insert the battery wires into the inverter's battery connectors and ensure that the bolts are tightened. The torque should be 2~3 Nm in a clockwise direction. Make sure that the polarity of the battery and inverter/charger is correctly connected, and that the conductors are securely screwed into the battery terminals.

Recommended tool: M6 hexagonal socket.

| $\land$ |
|---------|
| WARNING |

Risk of electric shock. Due to the high battery voltage, careful installation is required.

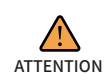

Before making the final DC connection or closing the DC circuit breaker/Disconnect Switch, ensure that the positive (+) is connected to the positive (+) terminal, and the negative (-) is connected to the negative (-) terminal.

· Before connecting to the AC input power, please install an independent circuit

#### 3.5 AC Input / Output Connection

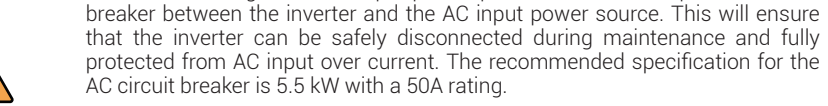

- **CAUTION** The two terminals are labeled "IN" and "OUT." Please ensure that the input and output connectors are not reversed.
  - · All wiring work must be carried out by qualified technical personnel.
  - To reduce the risk of use, please select the cable specifications specified in the table below.

| Model Wire Size |        | Cable(mm²) | Torque Value(max) |
|-----------------|--------|------------|-------------------|
| 5.5KW           | 10 AWG | 6          | 1.2 Nm            |

#### ▶ Please follow the steps below to connect the battery:

- Step1: Before making the AC input/output connection, first open the DC circuit protector or disconnecting switch.
- Step2: Remove 10 mm of insulation from the six wires. Shorten the L-phase and neutral conductor (N) by 3 mm.
- Step3: Connect the AC input wires according to the terminal polarity markings, and tighten with screws. Be sure to install the PE (Protective Earth) conductor first.

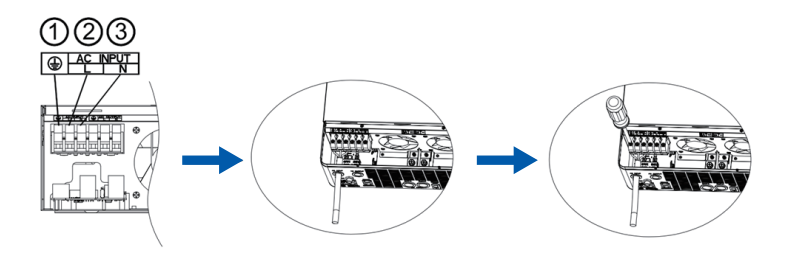

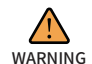

Before connecting the equipment with hard wiring, ensure that the AC power is disconnected.

Step4: Then, connect the AC output wires according to the terminal polarity markings and tighten the screws. Ensure that the PE (Protective Earth) conductor is installed first. Ensure that the wire connections are secure.

 $\textcircled{} \rightarrow PE \rightarrow Ground wire (yellow or green) L \rightarrow Live wire (red or brown) N \rightarrow Neutral wire (blue)$ 

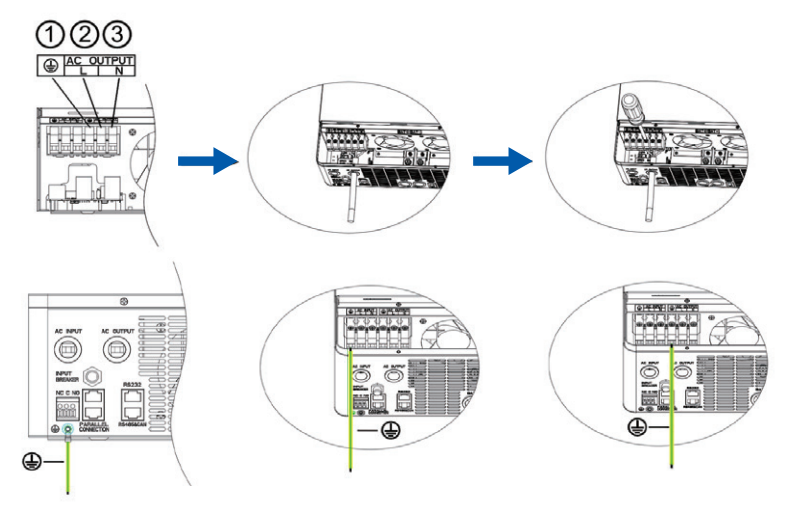

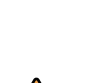

• Ensure that the polarity of the AC wiring is correctly connected. Incorrect connection of the live and neutral wires will cause a short circuit when the inverter is operating in grid-tied mode.

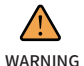

Appliances such as air conditioners require at least 2–3 minutes to restart. This time is needed to balance the refrigerant gas within the system. Immediate restart after a power short circuit can cause damage to the appliance. To prevent this damage, verify with the air conditioner manufacturer whether the appliance has a delay function before installation. Otherwise, the inverter may experience an overload fault and cut off the output to protect the appliance, which could inevitably cause some damage to the air conditioner.

#### 3.6 Solar Energy Connection

- Before connecting the solar module, install a separate switch between the inverter and the solar module.
- All wiring work must be operated by special technical personnel.
- **CAUTION** To reduce the operational risk, please select the cable specification specified in the table below.

| Model Gauge |         | Cable(mm <sup>2</sup> ) | Torque Value(max) |
|-------------|---------|-------------------------|-------------------|
| 5.5KW       | 1x12AWG | 4                       | 1.2 Nm            |

Before selecting the appropriate solar module, please refer to the following requirements:

- The open-circuit voltage (VOC) of the solar module should not exceed the maximum photovoltaic open-circuit voltage.
- The open-circuit voltage (VOC) of the solar module should be higher than the minimum photovoltaic open-circuit voltage.

| Maximum solar-energy open-circuit voltage | 500Vdc        |
|-------------------------------------------|---------------|
| MPPT for the optimal operating voltage    | 160Vdc~450Vdc |

The following is an example of a solar panel configuration system. After considering the above two parameters, the recommended configuration is shown in the following table:

| Solar panel<br>parameters | Solar Panel Access Mode<br>Range (6 plates in series-12 plates in series) | Required Solar<br>Panels(PCS) | Output Power |
|---------------------------|---------------------------------------------------------------------------|-------------------------------|--------------|
|                           | 6 plates in series                                                        | 6                             | 1500W        |
| -250Wp<br>-Vmp:30.1Vdc    | 8 panels in series                                                        | 8                             | 2000W        |
| -Imp:8.3A                 | 12 Plate series                                                           | 12                            | 3000W        |
| -lsc:8.4A                 | 8 String 2 and                                                            | 16                            | 4000W        |
| Cells:60                  | 10 String 2 and                                                           | 20                            | 5000W        |

### ▶ Follow the following steps to implement the PV module connection:

Step1: Remove the positive and negative conductor insulation sleeve for 10 mm.

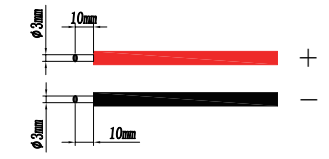

Step2: Check that the polarity of the wiring from the PV modules to the PV input connectors is correct. Then, connect the positive (+) lead to the positive (+) terminal of the PV input connector, and the negative (-) lead to the negative (-) terminal of the PV input connector. Tighten both wires in a clockwise direction.

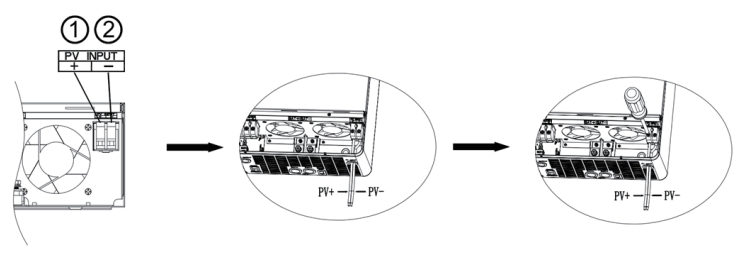

#### 3.7 Equipment Assembly

After all of the wiring is connected, Tighten the bottom cover with the four screws of side and bottom.

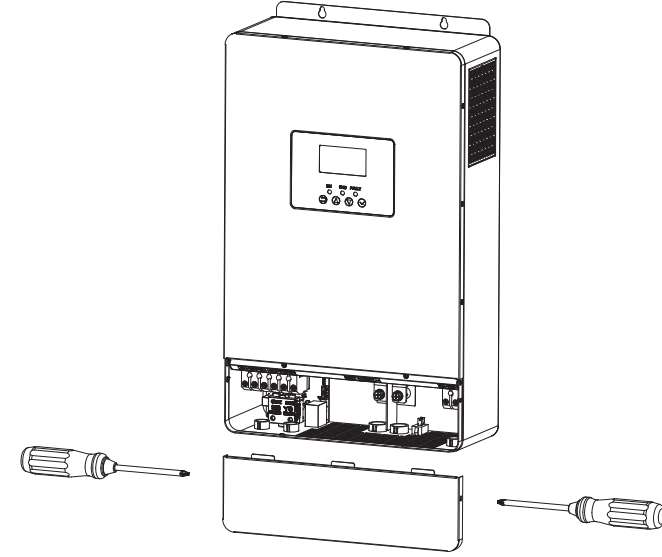

# 4. Equipment Operation

### 4.1 Power Supply Switch

Once the device is installed, the battery is connected and the device can be opened by pressing the power switch button.

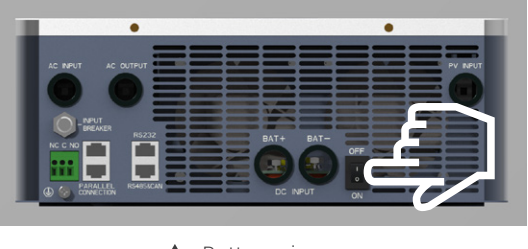

▲ Bottom view

### 4.2 Operation and Display Panels

As shown in the diagram, the operating display panel is located on the front panel of the inverter. It includes three indicator lights, four function keys, and an LCD screen used to display the device's operational status, input/output power information, and other details.

|  | → LCD Screen | Function Key |                                                                 |  |  |
|--|--------------|--------------|-----------------------------------------------------------------|--|--|
|  |              | $\bigcirc$   | Exit Setup Mode                                                 |  |  |
|  |              |              | Choose the previous item                                        |  |  |
|  |              | $\bigcirc$   | Choose the next item                                            |  |  |
|  |              | $\bigcirc$   | Confirm to select or enter the setting mode in the setting mode |  |  |

|           | LED pilot lan | np           | Deictic information                          |  |  |
|-----------|---------------|--------------|----------------------------------------------|--|--|
| AC /*INV  | Green light   | Bright solid | The output is powered by the AC electricity. |  |  |
| //0/ //// | Greennight    | Flashing     | The output is powered by the battery or PV   |  |  |
| СНС       | Green light   | Bright solid | The battery is fully charged.                |  |  |
| Cito      |               | Flashing     | The battery is being charged                 |  |  |
|           | Red light     | Bright solid | The inverter fails.                          |  |  |
|           |               | Flashing     | Warning status appears in the inverter,      |  |  |

### 4.3 Description of the Display Screen Icon

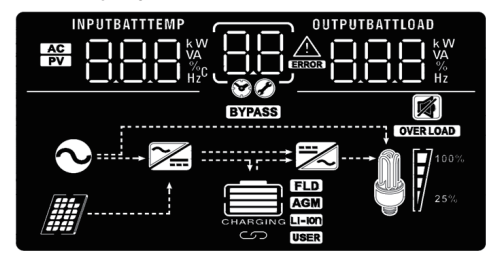

| Item                   | lcon           | Functional Description                                                                                                    |
|------------------------|----------------|----------------------------------------------------------------------------------------------------|
|                        | AC             | Tips for AC input                                                                                                    |
| Input                  | PV             | Tips for solar input                                                                                                    |
| Message                |                | Indicates the input voltage, input frequency, PV voltage, charger current, PV charging status, charger power, and battery voltage. |
| Configure              | 88             | Indicate the configuration item setting code.                                                                                      |
| items and              | .88            | Indicate the warning or fault coding                                                                                               |
| information            |                | <b>BB</b> The warning code is displayed when flashing                                                                              |
|                        |                | <b>BB</b> The fault code is displayed when flashing                                                                                |
| Output<br>Message      | OUTPUTBATTLOAD | Indicate the output voltage, output frequency, load quantity, load voltage, and discharge current                                  |
| Battery<br>Information | CHARGING       | Indicate the battery level in battery mode: 0-24%, 25-49%, 50-74%, 75-100%, and the charging status in AC mode.                    |

In AC mode, it will be battery charged status.

| Status                             | Battery voltage          | LCD Display                                                                                     |
|------------------------------------|--------------------------|-------------------------------------------------------------------------------------------------|
|                                    | <2V / section            | The 4 batteries flash alternately.                                                              |
| Constant                           | 2~2.083V/ Section        | When only the bottom battery has one capacity bar remaining, the other three flash alternately. |
| constant<br>pressure mode          | 2.083~2.167V/ Section    | When the bottom battery has two capacity bars remaining, the other two flash alternately        |
|                                    | > 2.167V / section       | When the bottom battery has three capacity bars remaining, the top battery flashes.             |
| Floating charge n<br>fully charged | node, and the battery is |                                                                                                 |

#### In the battery mode, display the battery capacity

| Load Percentage | Battery voltage                    | LCD Display |
|-----------------|------------------------------------|-------------|
|                 | <1.85V / section                   |             |
|                 | 1.85V / section ~1.933V / section  |             |
| Load> 50%       | 1.933V / section ~2.017V / section |             |
|                 | > 2.017V / section                 |             |
|                 | <1.892V / section                  |             |
| Lood (EO%       | 1.892V / section ~1.975V / section |             |
| LUAU <50%       | 1.975V / section ~2.058V / section |             |
|                 | > 2.058V / section                 |             |

| Load Information |                                                           |                      |                  |          |  |
|------------------|-----------------------------------------------------------|----------------------|------------------|----------|--|
| OVER LOAD        | Indicate ov                                               | erload               |                  |          |  |
|                  | Indicate load o                                           | capacity: 0~24%, 25~ | 50%, 50%~75%, 75 | % -100%  |  |
| 25%              | 0%~24%                                                    | 25%~49%              | 50%~74%          | 75%~100% |  |
|                  |                                                           |                      |                  | V        |  |
|                  | Mode Ope                                                  | ration Information   | า                |          |  |
|                  | Indicates the device connection to the AC                 |                      |                  |          |  |
|                  | Indicates that the device is connected to the solar panel |                      |                  |          |  |
| BYPASS           | Indicates that the load is powered by the AC electricity  |                      |                  |          |  |
|                  | Indicates that the load charger circuit is working        |                      |                  |          |  |
|                  | Indicates that the DC / AC inverter circuit is working    |                      |                  |          |  |
|                  | Mode Ope                                                  | ration Information   | 1                |          |  |
|                  | Indicates that the device alarm is disabled               |                      |                  |          |  |

#### 4.4 LCD Settings

LCD display information switching is achieved by pressing the UP () or Down () keys. The optional information switching commands are as follows:

Hold down the key  $\bigcirc$  for 3 seconds, and the device enters the Settings mode. Press either the UP $\bigcirc$  or Down $\bigcirc$  keys to select the Settings items.

Then press ENTER $\odot$  to confirm the selection or press ESC $\bigcirc$  to exit.

#### ► Set items:

| Program | Description                                                                                                    | Option                                                                                                    |                 |                                                                                                    |                                                                                                    |                 |  |
|---------|----------------------------------------------------------------------------------------------------|----------------------------------------------------------------------------------------------------|-----------------|----------------------------------------------------------------------------------------------------|----------------------------------------------------------------------------------------------------|-----------------|--|
| 00      | Exit Set Mode                                                                                                    | Exit (Esca                                                                                                    | ape) 0          | 850                                                                                                    |                                                                                                    |                 |  |
|         |                                                                                                    | Us priorit                                                                                                    | y (default)     | The AC supplies power to the load as the priority.<br>Solar energy or the battery will supply power<br>only when the AC is unavailable.                                                                                                    |                                                                                                    |                 |  |
| 01      | Output source<br>priority:<br>Configure load<br>power supply<br>priority                                                                                                    | Solar priority<br>Solar energy is<br>solar energy is<br>connected loa<br>will supply po<br>The battery w<br>following con<br>When both sunavailable.<br>When solar<br>not available.                                                          |                 | prioritizes powering the load. If the<br>is insufficient to supply the<br>ad, both the AC and solar energy<br>ower to the load simultaneously.<br>will provide energy under the<br>nditions:<br>a solar energy and the AC are<br>r energy is insufficient, and the AC is<br>a |                                                                                                    |                 |  |
|         |                                                                                                    | Solar energy,<br>followed by the AC,<br>as the power<br>supply priority.<br>Solar en-<br>supply priority.<br>Solar en-<br>supply priority.<br>Solar en-<br>supply priority.<br>Solar en-<br>supply priority.<br>Solar en-<br>supply priority. |                 | Solar energy<br>solar energy<br>supply powe<br>load only wh<br>low-voltage<br>Program 12.                                                                                                    | Solar energy prioritizes powering the load. If<br>solar energy is insufficient, the battery will<br>supply power. The AC will supply power to the<br>load only when the battery voltage drops to the<br>low-voltage warning point or the threshold set in<br>Program 12. |                 |  |
|         | Maximum Solar<br>Charging Current<br>(Note: Maximum<br>charging current =<br>AC charging<br>current + Solar<br>charging current)<br>Note: If setting<br>Program 28, the<br>output mode is<br>parallel mode, with<br>a maximum<br>charging current of<br>60A. | 10A                                                                                                    | 0§_             | 10 ^                                                                                                    | 20A                                                                                                    | 0Š <u>50</u> ,  |  |
| 02      |                                                                                                    | 30A                                                                                                    | 0Š <sup>–</sup> | 30^                                                                                                    | 40A                                                                                                    | 0 <u>2 40 </u>  |  |
|         |                                                                                                    | 50A                                                                                                    | 0§ _            | 50^                                                                                                    | 60A                                                                                                    | 0 <u>2 60 -</u> |  |
|         |                                                                                                    | 70A                                                                                                    | 0§_             | <u>^0</u>                                                                                                    | 80A                                                                                                    | 0 <u>5 80 </u>  |  |

#### WWW.DOART-ENERGY.COM

| 03    | AC input voltage                                                               | Electrical<br>appliances<br>(Default)        | 0 <u>3</u> _8PL_                            | The acceptable input voltage range is 90-280VAC.  |                               |
|-------|--------------------------------------------------------------------------------|----------------------------------------------|---------------------------------------------|---------------------------------------------------|-------------------------------|
| range |                                                                                | UPS                                          | 0 <u>3_UPS_</u>                             | The acceptable input voltage range is 170-280VAC. |                               |
|       |                                                                                | AGM(give tacit consent to)                   | 0 <u>5_86n</u>                              | Flooded                                           | 0 <u>5_FLd</u>                |
|       |                                                                                | LIB                                          | 0 <u>5 LI B</u>                             | User-defined                                      | 0Ş <u>USE</u>                 |
| 05    | Battery Type                                                                   |                                              | 0 <u>5_USE</u>                              | User Custom                                       |                               |
|       |                                                                                | If the battery typ<br>voltage and low<br>29. | e is lithium or user<br>DC cutoff voltage ( | -defined, the batte<br>can be set in Progr        | ry charging<br>am 26, 27, and |
| 06    | Automatic Restart<br>on Overload                                               |                                              | 0 <u>6 Γ⊦9</u>                              | Restart available                                 | 0 <u>6 L⊦E</u>                |
| 07    | Automatic Restart<br>on Over temperature                                       |                                              | 0 <u>2 FF9</u>                              | Restart available                                 | 0 <u>, FFE</u>                |
| 09    | Output Frequency                                                               | 50Hz (Default)                               | 0 <u>9 50.</u>                              | 60Hz                                              | 0§ <u>60.</u>                 |
| 10    | Output Voltage                                                                 | 220V                                         | 10 <u>550,</u>                              | 230V (Default)                                    | 10 <u>530,</u>                |
| 10    |                                                                                | 240V                                         | 10 <u>240</u> ,                             |                                                   |                               |
|       | Max AC charging current                                                        | 2A                                           | I <sup>®</sup> I <u>58</u>                  | 10A                                               | l/l_108_                      |
| 11    | value in Program<br>02 is less than the                                        | 20A                                          | 1°1 - 508 -                                 | 30A (Default)                                     | I <sup>°</sup> I_308          |
|       | 11, the inverter will<br>apply the charging                                    | 40A                                          | IॢI <u>408</u>                              | 50A                                               | I/I_ <u>508</u>               |
|       | Program 02 for the utility charger                                             | 60A                                          | I <u>01_608</u> _                           |                                                   |                               |
|       |                                                                                | 44V<br> 2<br> 0                              | ыл<br>ЧЧ <sup>×</sup>                       | 45v<br> 2 <u>45</u> v                             |                               |
| 12    | When "SBU<br>Priority" or "Solar<br>Priority" is selected<br>in Program 01 set | 46V(de                                       | 46V(default)<br> 2 46v                      |                                                   | ш<br>Ч] <sup>,</sup>          |
|       | the voltage<br>threshold for<br>switching back to<br>AC mode                   | 48V<br> 2<br> 0                              | мп<br>ЧӨ <sup>ү</sup>                       | 49V<br>12                                         | •••<br>49×                    |
|       | AC mode.                                                                       | 50V                                          | Š0,                                         | 51V<br> 2                                         | S I                           |

|    |                                                                                                    | Battery charge                                                                                                    |                                                | <sup>48V</sup><br> ⋛ <u>480</u> ,                                                                                                    |                                                              |  |  |
|----|----------------------------------------------------------------------------------------------------|----------------------------------------------------------------------------------------------------|------------------------------------------------|----------------------------------------------------------------------------------------------------|--------------------------------------------------------------|--|--|
| 10 | When selected in<br>Program 01<br>"SBU, priority" or                                                  | <sup>49V</sup><br> Э_Ч                                                                                                    |                                                | <sup>50V</sup><br>I∂ <u>SÖÖ</u> v                                                                                                    |                                                              |  |  |
|    |                                                                                                    | ₅ıv<br>I⊒_S                                                                                                    |                                                | 52V                                                                                                    | 101<br>101                                                   |  |  |
| 10 | Solar First sets the<br>voltage threshold<br>back to battery                                          | ₅₃v<br> ⋛S                                                                                                    | <u>30°</u>                                     | 54V(defau                                                                                                    | 1t)<br>540 ×                                                 |  |  |
|    | mode                                                                                                  | ₅₅v<br>I]                                                                                                    | 5.0 ×                                          | 56V                                                                                                    | 5 <u>6.0</u> ř                                               |  |  |
|    |                                                                                                    | <sub>57۷</sub><br>اک _ 2                                                                                                    |                                                | 58V                                                                                                    | 5 <u>80</u> ×                                                |  |  |
|    |                                                                                                    | If the inverter is be configured w                                                                                                    | online, bypass mod<br>ith the following ite    | de, the charging po<br>ems:                                                                                                    | wer supply can                                               |  |  |
|    | Power supply                                                                                          | Solar priority                                                                                                    | ۱ <u>۶ د</u> ده                                | Solar energy char<br>first.Battery is ch<br>when solar powe                                                                             | rges the batteries<br>arged by the AC<br>r is not available. |  |  |
| 16 | charging priority<br>Configure power<br>supply charging as<br>priority                                | Solar power<br>and AC power                                                                                                    | I <u>©_S∩U</u>                                 | Solar power and the battery simul                                                                                                    | AC power charge<br>taneously₀                                |  |  |
|    |                                                                                                    | Only solar<br>energy                                                                                                    | 1 <u>6 050</u>                                 | solar energy is the<br>power source, reg<br>AC power is availa                                                                          | e only charging<br>ardless of whether<br>able or not.        |  |  |
|    |                                                                                                    | If the inverter / charger is operating in battery mode, the solar energy can charge the battery only. If the solar energy is available and sufficient, it will charge the battery. |                                                |                                                                                                    |                                                              |  |  |
| 18 | Alarm Control                                                                                         | Alarm start<br>(Default)                                                                                                    | 18 <u>POU</u>                                  | Alarm closed                                                                                                    | I₿_ <u>60F</u>                                               |  |  |
| 19 | Auto returns to the                                                                                   | Return to the<br>default display<br>screen(Default)                                                                                                    | 1 <u>9 ESP</u>                                 | No matter how the user switche<br>display screen, it will automatica<br>return to the default display inter<br>(input / output voltage) |                                                              |  |  |
|    | detault display                                                                                       | Stay on to the<br>latest screen                                                                                                    | I <u>8 ⊦EP</u>                                 | The display will stay on the user's switch interface                                                                                    |                                                              |  |  |
| 20 | Backlight Control                                                                                     | Backlight Control<br>Start (Default)                                                                                                    | 50 <u>rou</u>                                  | Backlight control<br>closed                                                                                                    | 50 <u>r</u>                                                  |  |  |
| 22 | When the main<br>power source is<br>interrupted, a beep<br>sound will occur.                          | Alarm start<br>(Default)                                                                                                    | 5 <u>5 VOU</u>                                 | Alarm closed                                                                                                    | 5 <u>5 UO</u> E                                              |  |  |
| 23 | Overload bypass: If<br>overload occurs in<br>battery mode, the<br>device will be switch<br>to AC mode | Bypass is<br>disabled<br>(Default)                                                                                                    | 5 <u>3                                    </u> | Bypass start                                                                                                    | 5 <u>3 PAE</u>                                               |  |  |

User Manual / Ver1.0

#### WWW.DOART-ENERGY.COM

|    |                                   |                                                                                                    |                                                                                                    |                                                                                             | BATT                                                       |  |  |
|----|-----------------------------------|----------------------------------------------------------------------------------------------------|----------------------------------------------------------------------------------------------------|---------------------------------------------------------------------------------------------|------------------------------------------------------------|--|--|
|    | Maximum charging                  | Default se                                                                                                    | tting: 56.4V                                                                                                    | 2                                                                                           | <u>56.4°</u>                                               |  |  |
| 26 | voltage                           | If 'custom' is s<br>range can be a<br>per click.                                                                                                    | If 'custom' is selected in program 5, the setting range for this program range can be adjusted from 48.0V to 61.0V,with an increment of 0.1V per click. |                                                                                             |                                                            |  |  |
|    | Electing charge                   | Default se                                                                                                    | tting: 54V                                                                                                    | <u>- ۶۲ -</u> 5                                                                             | <u>a 540'</u>                                              |  |  |
| 27 | voltage                           | If 'custom' is s<br>range can be a<br>per click.                                                                                                    | selected in progra<br>adjusted from 48                                                                                                    | am 5, the setting range<br>.0V to 61.0V,with an in                                          | e for this program<br>crement of 0.1V                      |  |  |
| 28 | Output mode                       | Standalone<br>(Default)                                                                                                    | 28 <u>51</u>                                                                                                    | Parallel: inverter<br>single-phase parallel<br>operation (requires<br>hardware support )    | 5 <u>8 bur</u>                                             |  |  |
|    |                                   | If you selected                                                                                                    | l "Use" in prograr                                                                                                    | m 05, you can set the p                                                                     | program.                                                   |  |  |
|    |                                   | Default se                                                                                                    | tting: 42V                                                                                                    | <u> </u>                                                                                    | <u>, 420,</u>                                              |  |  |
| 29 | Low DC cut-off<br>voltage         | If "Custom" is<br>The setting ra<br>click. Regardle<br>voltage will be                                                                                                    | selected in Progr<br>nge is from 42.0<br>ess of the connect<br>fixed at the set v                                                                       | ram 05, this program c<br>/ to 48.0V, with an incr<br>sted load percentage, t<br>value.     | an be configured.<br>ement of 0.1V per<br>he low DC cutoff |  |  |
|    | Battery balancing                 | Battery<br>balancing                                                                                                    | 30 <u>66U</u>                                                                                                    | Battery balancing is not available (default)                                                | <u>30 E92</u>                                              |  |  |
| 30 |                                   | If 'Flooded' or 'User Defined' is selected in Program 05, the settings for the program can be set.                                                                                                    |                                                                                                    |                                                                                             |                                                            |  |  |
| 31 | Battery balancing                 | Default se                                                                                                    | tting: 58.4V                                                                                                    | <u></u>                                                                                     |                                                            |  |  |
|    | voltage                           | Set range is from 48.0V to 61.0V. Each click is 0.1V increasing.                                                                                                    |                                                                                                    |                                                                                             |                                                            |  |  |
| 33 | Battery balancing<br>time         | 60 min<br>(default)                                                                                                    | 3 <u>3 60</u>                                                                                                    | Setting range is from 5 minutes to 900<br>minutes by increasing 5 minutes for<br>each click |                                                            |  |  |
| 34 | Battery balancing<br>timeout      | 120 minutes<br>(Default)                                                                                                    | 3 <u>4 150</u>                                                                                                    | The settings range is from 5 minutes to<br>900 min by increasing 5 minutes per<br>click.    |                                                            |  |  |
| 35 | Balancing Interval                | 30 days<br>(Default)                                                                                                    | 32 <u>309</u>                                                                                                    | Set range is from 0 to<br>+ 1 day per click                                                 | 90 days.                                                   |  |  |
|    |                                   | Available                                                                                                    | 3 <u>8 86</u> 0                                                                                                    | Disable (default)                                                                           | 3 <u>6 Ras</u>                                             |  |  |
| 36 | Activate balancing<br>immediately | If the balancing function is enabled in Program 30, the program<br>settings can be set accordingly. When 'Enable' is selected, battery<br>balancing is immediately activated, and the homepage will display ' '.<br>If 'Disable' is chosen, the balancing function will be canceled until the<br>next activation time based on the settings in Program 35. Then ' ' will<br>no longer be displayed on the homepage. |                                                                                                    |                                                                                             |                                                            |  |  |

|    | Lithium-battery           | Э <u>Л РГА</u>                                                                                                    | 3 <u>]</u>                                                                        | <u>E</u>                                                                        | _ 2                                                             | 196                                                                                                    |  |  |
|----|---------------------------|----------------------------------------------------------------------------------------------------|-----------------------------------------------------------------------------------|---------------------------------------------------------------------------------|-----------------------------------------------------------------|----------------------------------------------------------------------------------------------------|--|--|
| 37 | communication<br>protocol | If the battery type is set to Lithium Battery (Lib) in Program 5, the corresponding battery communication protocol must be selected to enable communication with the Battery Management System (BMS). The default communication protocol is the Doart BMS protocol, which includes both RS485 and CAN. |                                                                                   |                                                                                 |                                                                 |                                                                                                    |  |  |
| 38 | Battery alarm<br>enabling | Battery alarm is disabled (Default)                                                                                                    | bRd                                                                               | Battery al<br>enabling                                                          | arm                                                             | З <u>В ьяе</u>                                                                                          |  |  |
| 20 | Discharge cut off         | 6% (Default)                                                                                                    | 6                                                                                 |                                                                                 |                                                                 |                                                                                                    |  |  |
| 39 | SoC                       | When the lithium battery is selected in program 5, the discharge cut-off Soc is set, with the setting range of 1% -97% and less than the charging cut-off Soc.                                                                                                    |                                                                                   |                                                                                 |                                                                 |                                                                                                    |  |  |
| 40 | Charging off SoC          | 97% (Default)                                                                                                    | 97                                                                                |                                                                                 |                                                                 |                                                                                                    |  |  |
|    |                           | When the lithium battery is selected in program 5, the charging stop<br>Soc is set with a range of 100% -30% and greater than the discharge<br>cut Soc.                                                                                                    |                                                                                   |                                                                                 |                                                                 |                                                                                                    |  |  |
|    |                           | 20% (Default) <b>4</b>                                                                                                    | 20                                                                                |                                                                                 |                                                                 |                                                                                                    |  |  |
| 41 | Restart Soc               | When lithium battery is se<br>es to the cut-off level and<br>the battery to the set poin<br>power is restored, output<br>restart SoC range from 10<br>discharge cut-off SoC and                                                                                                    | lected in p<br>shuts dow<br>t before of<br>power will<br>% to 99%,<br>d no greate | program 5,<br>wn, PV pow<br>utput powe<br>resume im<br>which mus<br>er than the | if the b<br>er alon<br>r is res<br>mediat<br>st be no<br>charge | attery discharg-<br>e must recharge<br>tored. If AC<br>tely. Set the<br>b less than the<br>cut-off SoC. |  |  |
| 42 | Running mode              | Off-grid<br>(Default)                                                                                                    | FGN                                                                               |                                                                                 |                                                                 |                                                                                                    |  |  |

## 4.5 Fault Reference Code

| Fault Reference Code |                                                                                |      |  |
|----------------------|--------------------------------------------------------------------------------|------|--|
| Fault Code           | Fault Event                                                                    | lcon |  |
| 01                   | The fan is locked when the inverter is disconnected                            |      |  |
| 02                   | Over-Temperature                                                               |      |  |
| 03                   | The battery voltage is too high                                                |      |  |
| 04                   | The battery voltage is too low                                                 |      |  |
| 05                   | The internal conversion components detects a short circuit or high temperature |      |  |
| 06                   | The output voltage is too high                                                 |      |  |
| 07                   | Overload timeout                                                               |      |  |
| 08                   | Bus Over-voltage                                                               |      |  |
| 09                   | Bus soft start failed                                                          |      |  |
| 51                   | Over current or surge                                                          |      |  |
| 52                   | The bus voltage is too low                                                     | 50,  |  |
| 53                   | Inverter soft startup failed                                                   |      |  |
| 55                   | The DC voltage in the AC output is too high                                    |      |  |
| 57                   | Current sensor fails                                                           |      |  |
| 58                   | The output voltage is too low                                                  | 58,  |  |
| 59                   | Solar voltage over limit                                                       | 59,  |  |
| 71                   | The software versions is discontinuous                                         |      |  |
| 72                   | Current Balancing Fault                                                        |      |  |

| 73 | Output voltage difference exceeds the limit                           |  |
|----|-----------------------------------------------------------------------|--|
| 80 | CAN communication failure                                             |  |
| 81 | The host is lost                                                      |  |
| 82 | Synchronous signal is lost                                            |  |
| 83 | Battery voltage detection difference exceeds the limit                |  |
| 84 | The AC input voltage amplitude frequency difference exceeds the limit |  |
| 85 | Output mode settings are inconsistent                                 |  |

## 4.6 Alarm Indicator

|                 | Alarm Reference Code                        |                                               |                                       |  |  |
|-----------------|---------------------------------------------|-----------------------------------------------|---------------------------------------|--|--|
| Warning<br>code | Warning events                              | Sound alarm                                   | icon                                  |  |  |
| 01              | The fan is locked when the inverter starts  | The buzzer sounds once<br>every three seconds | [] ]▲                                 |  |  |
| 02              | Over temperature alarm                      | The buzzer sounds once every three seconds    | _02∞                                  |  |  |
| 03              | Battery overcharge                          | The buzzer rings<br>every second              | <u>_</u>                              |  |  |
| 04              | Low battery                                 | The buzzer sounds once every three seconds.   | <u>[</u> ]Y_▲                         |  |  |
| 07              | Overload                                    | The buzzer rings twice every three seconds    | ● ● ● ● ● ● ● ● ● ● ● ● ● ● ● ● ● ● ● |  |  |
| 10              | AC input power reduction                    | No buzzwords                                  |                                       |  |  |
| 13              | Bms alarm or abnormal battery communication | The buzzer sounds once every three seconds    | [] <sup>®</sup>                       |  |  |
| 15              | Solar voltage low                           | No buzzwords                                  |                                       |  |  |
| 69              | Battery balancing                           | No buzzwords                                  | JP^                                   |  |  |
| 99              | Battery is not connected                    | No buzzwords                                  | <u>E</u> J≈                           |  |  |

#### 4.7 Display Settings

The LCD display information will switch sequentially by pressing the 'Up' or 'Down' button. The available information will cycle in the following order: Input Voltage, Input Frequency, Solar Voltage, Charging Current, Charging Power, Battery Voltage, Output Voltage, Output Frequency, Load Percentage, Load Power, Load Voltage, DC Discharge Current, CPU Main Version.

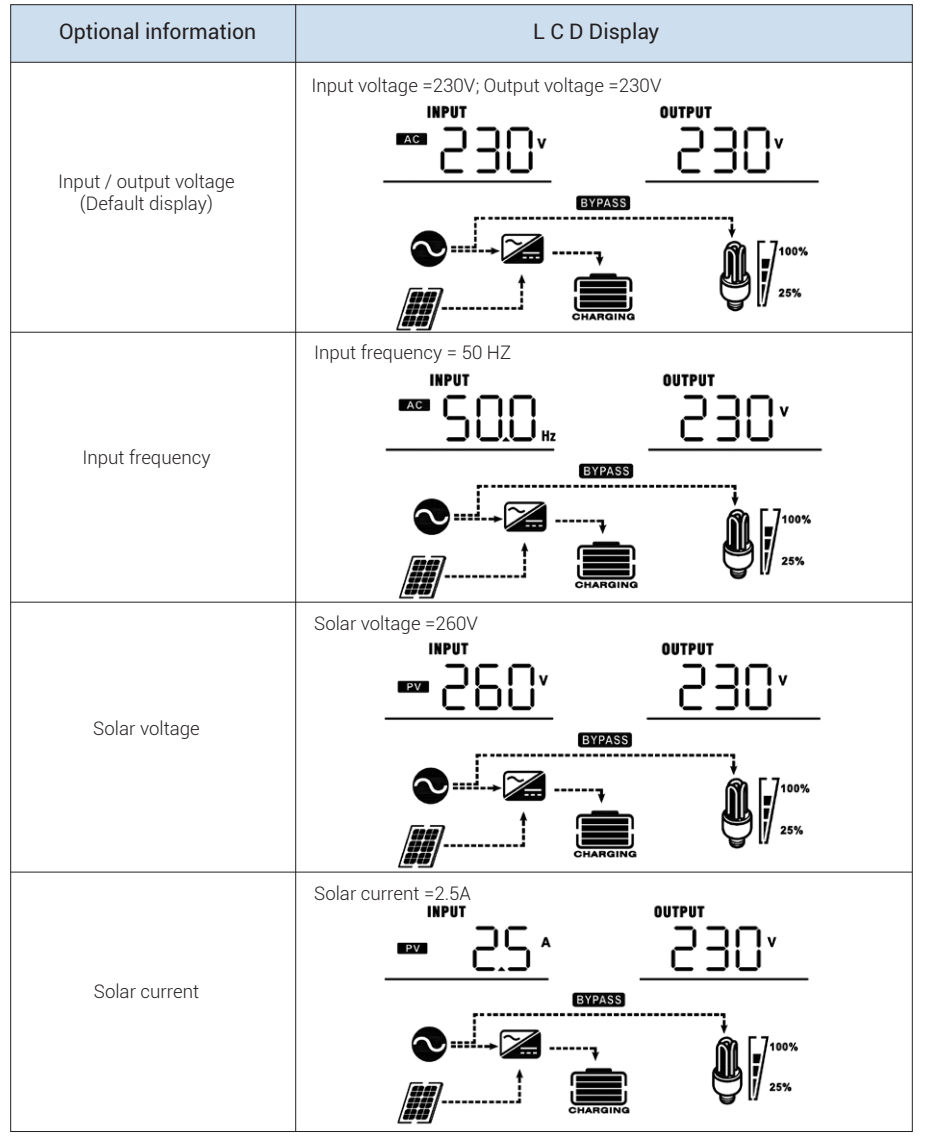

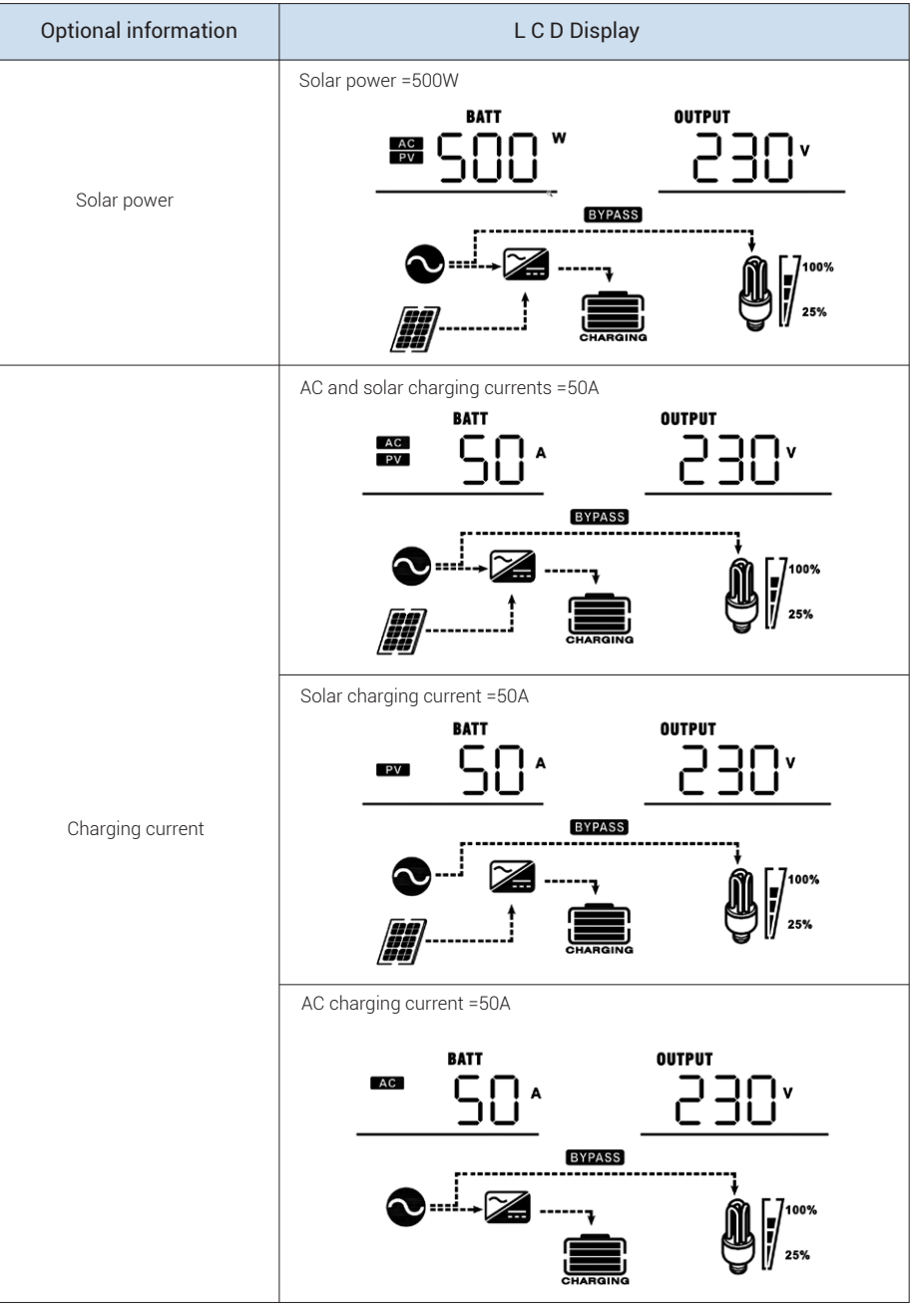

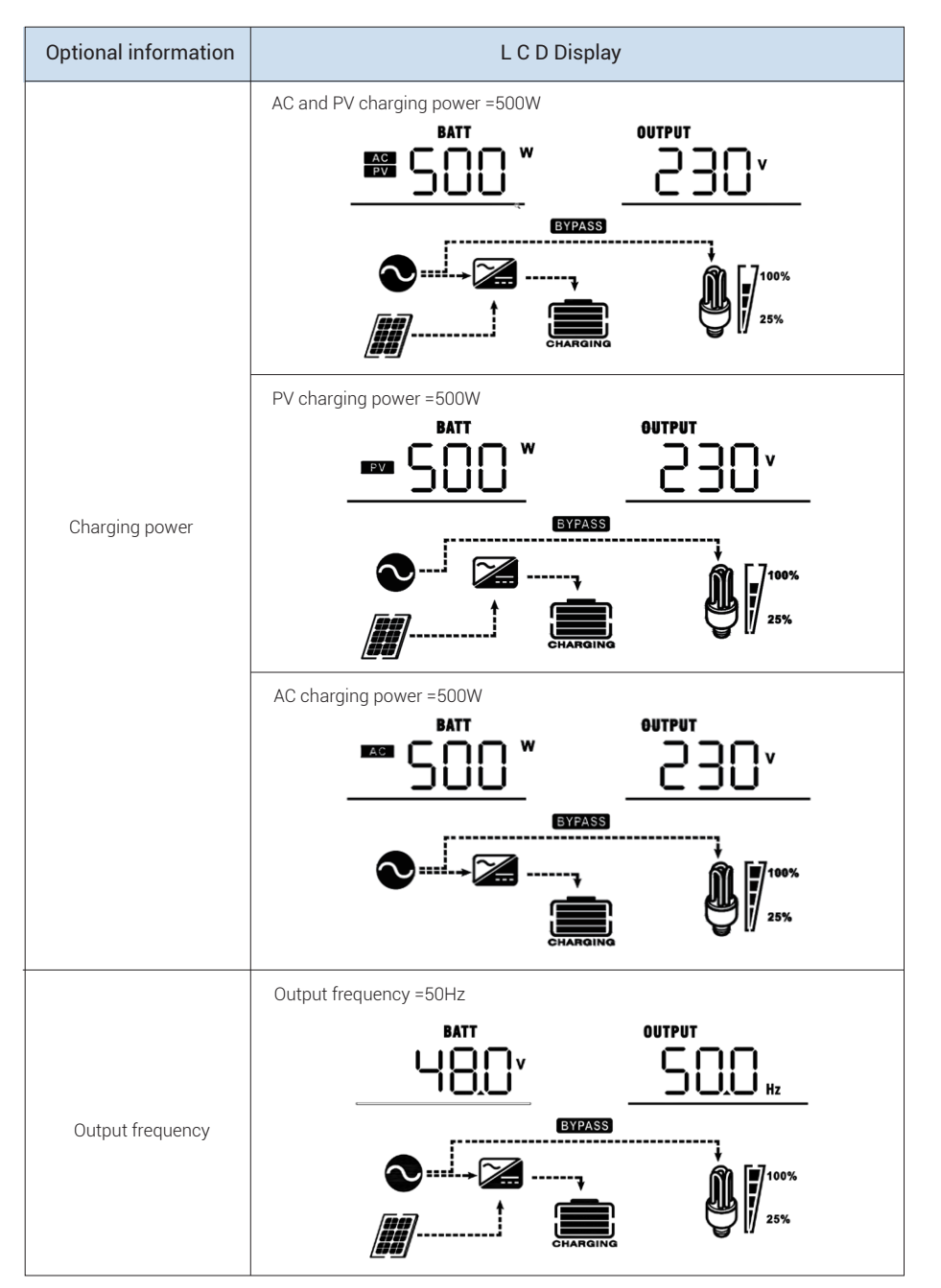

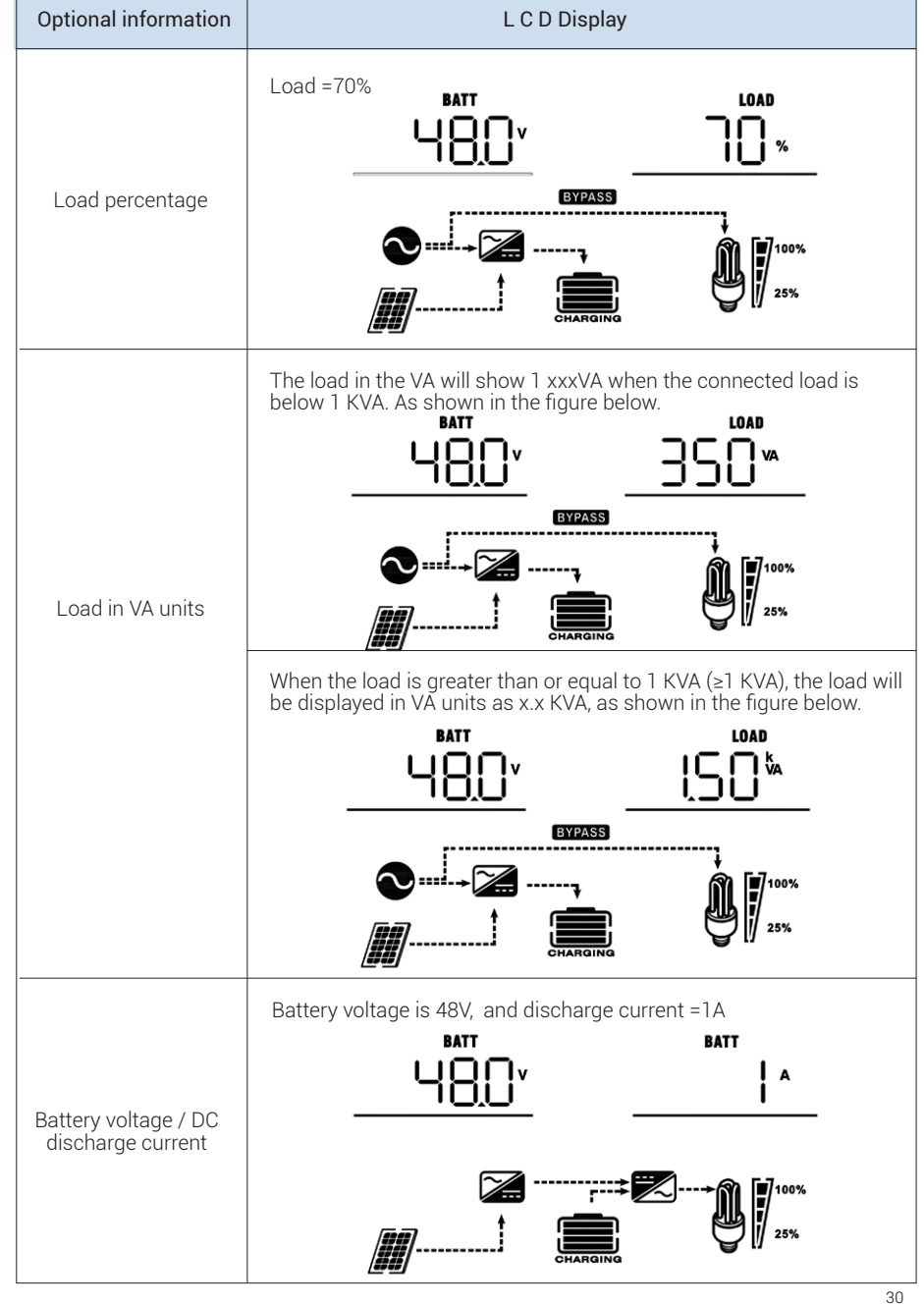

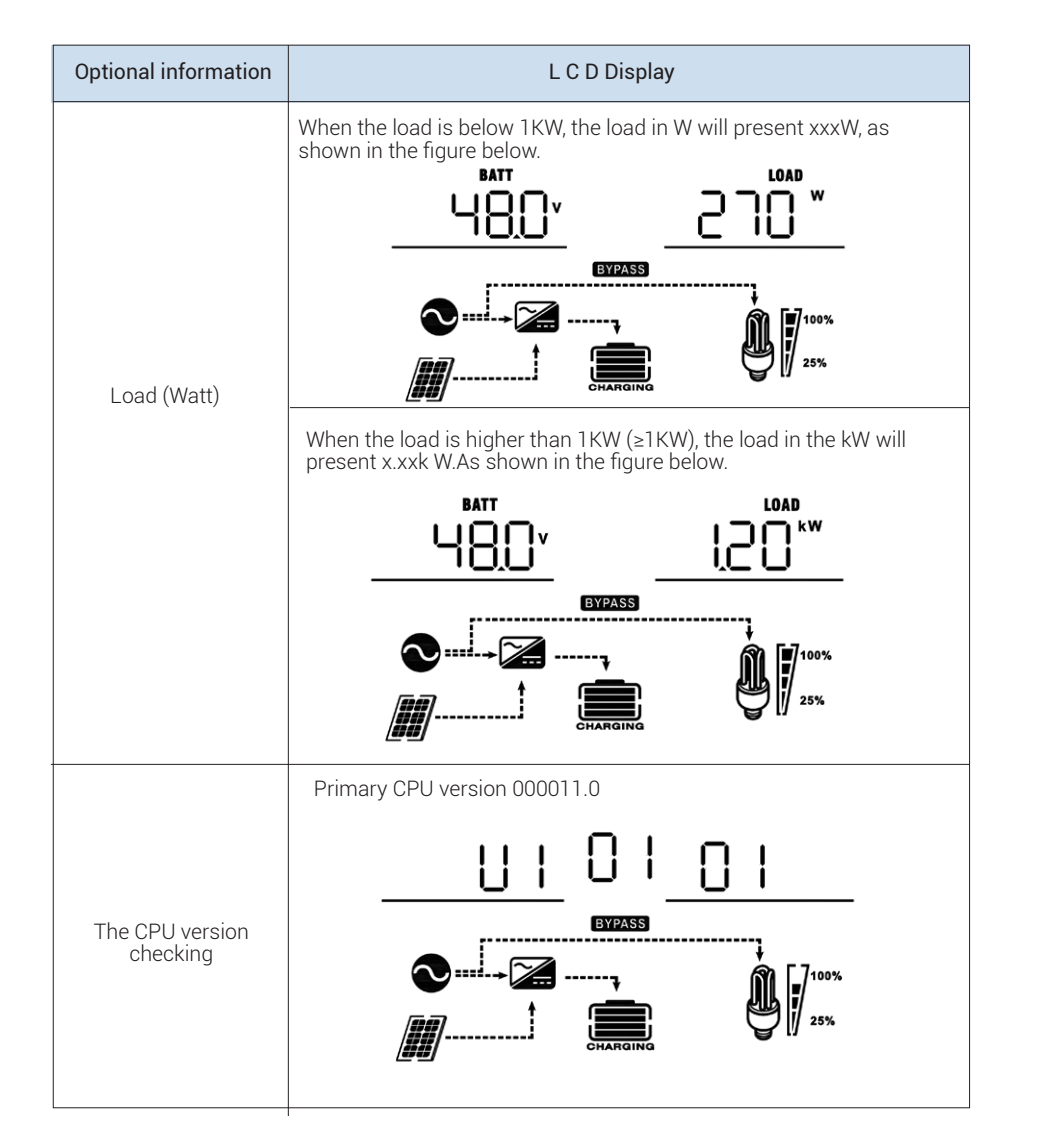

#### 4.8 Description of the Operation Mode

#### Standby Mode:

The inverter does not provide output but can still charge the battery.

Note: The inverter is not yet turned on, but at this time the inverter can charge the battery without AC output.

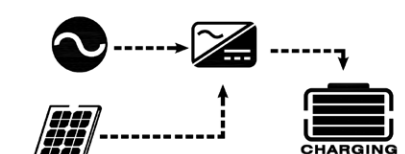

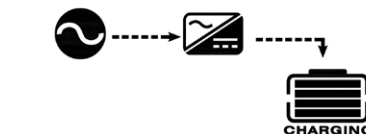

AC and Solar Power Charging

AC Charging

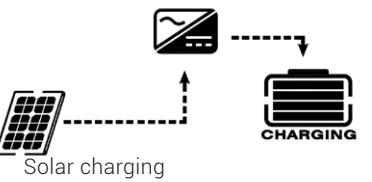

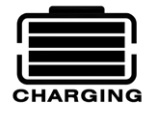

No charging

#### Bypass Mode

A: The inverter will provide the output power from the power supply. It will also charge the battery in the bypass mode.

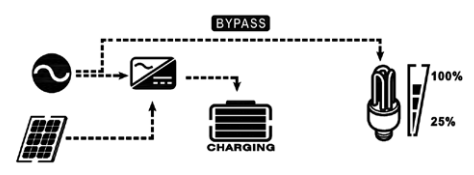

Grid and Solar Charging

**B:** The device will provide the output power from the main power source. It will also charge the battery in line mode.

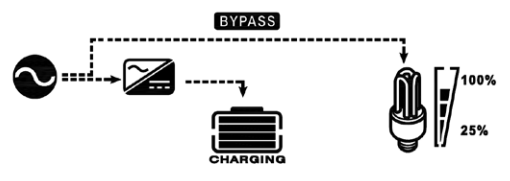

Grid and Solar Charging

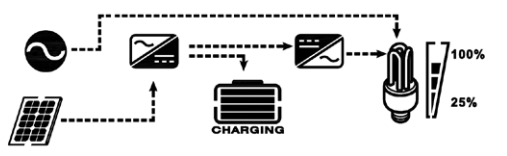

If you choose "Solar First" as the output source priority.

But solar energy is not enough to provide the load, solar and AC will both power the load and charge the battery

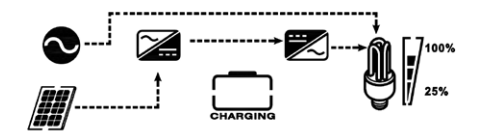

If "Solar First" is selected as the output source priority but the battery is not connected to the inverter, the solar and AC will supply power to the load

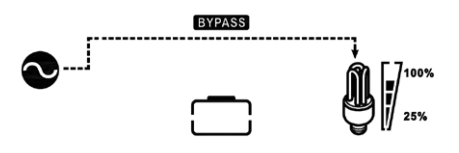

The AC electricity shall supply power to the load

#### Battery Mode

The inverter will provide the output power of both the battery and the solar power supply.

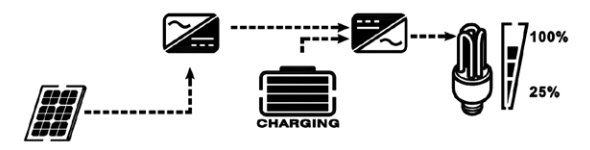

The battery and solar power supply the load

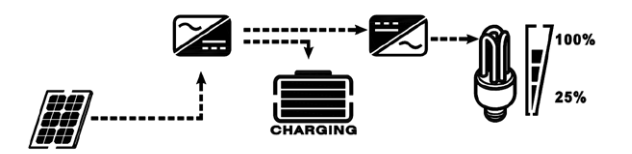

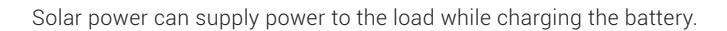

Powered by the battery only

#### Solar Mode

It will provide the output power of both the battery and the solar power supply.

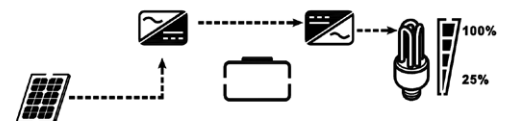

Powered by the battery only

# 5 . Cleaning and Maintenance of the Dust Cover

#### 5.1 Overview

Each inverter is already equipped with a dust control kit (not standard). The inverter will automatically detect this kit and activate the internal heat sensor to adjust the internal temperature. This kit protects your inverter and improves the safety and reliability of use in harsh environments.

#### 5.2 Cleaning and Maintenance

Step1: Release the screw counterclockwise at the top of the inverter.

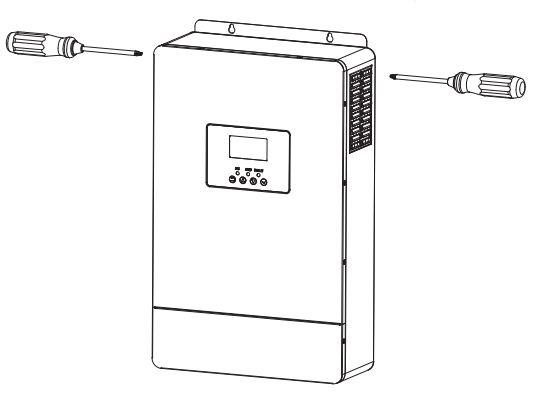

Step2: As shown in the figure, remove the dust box and the air filter.

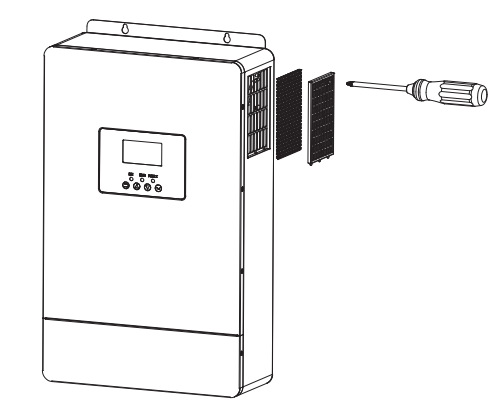

- Step3: Clean the air filter foam and dust proof box. After cleaning, reassemble the dust kit back into the inverter.
- Note: The dust proof kit should be cleaned once every month.

## 6. Battery Balance Description

The charging controller includes a balancing function that reverses the accumulation of negative chemical effects, such as stratification, where the acid concentration at the bottom of the battery is higher than at the top. Balancing also helps eliminate sulfate crystals that may accumulate on the plates. If left uncontrolled, this condition, known as sulfation, can reduce the overall capacity of the battery. Therefore, periodic battery balancing is recommended.

#### 6.1 How to apply the equilibrium function

In the LCD display settings of Program 30, the battery balancing function must first be enabled. Then, the function can be applied to the device in one of the following ways: 1.Set the balancing interval in Program 35.

2.Perform immediate active balancing in Program 36.

#### 6.2 When to balanced

During the floating phase, when the set balancing interval (battery balancing cycle) is reached, or when immediate balancing is activated, the controller will enter the balancing phase.

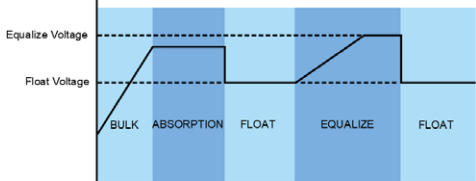

#### 6.3 Balanced charging time and timeout

During the balancing phase, the controller will charge the battery as much as possible until the battery voltage rises to the battery balancing voltage. Afterward, a constant voltage regulation (V/set) will be applied to maintain the battery voltage at the balancing voltage level. The battery will remain in the balancing phase until the balancing time is reached. (Figure 1)

However, during the balancing phase, if the battery balancing time expires and the battery voltage has not risen to the battery balancing voltage level, the charging controller will extend the battery balancing time until the battery voltage reaches the balancing voltage. When the battery balancing timeout setting is reached, if the battery voltage is still lower than the balancing voltage, the charging controller will stop the balancing process and return to the floating phase. (Figure 2)

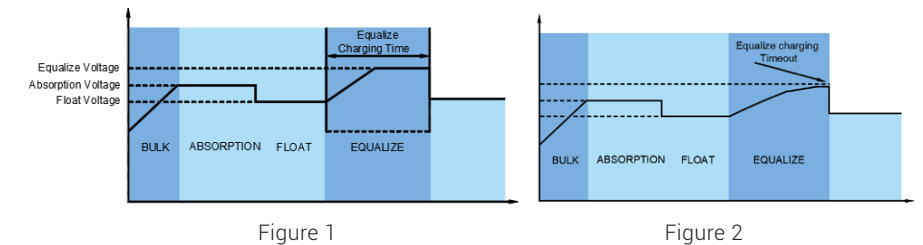

# 7. Lithium Battery Connection and Settings

#### 7.1 Lithium Battery Connection

If the battery type is selected as Lithium, first ensure that the battery and inverter are compatible. Then, follow the steps below to connect the lithium battery:

1.Install the power cable between the battery and the inverter.

2. Connect the communication cable between the battery and the inverter.

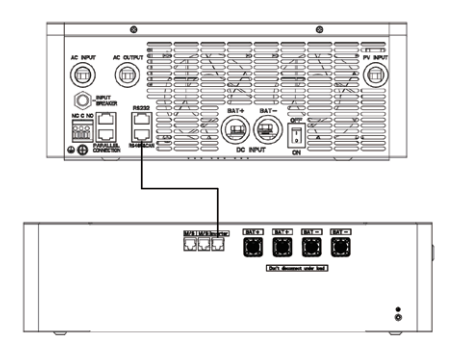

When using a lithium battery to power the system, ensure that the communication link between the inverter and the Battery Management System (BMS) is functioning properly to enable information exchange between the inverter and the BMS. The following information is involved:

- Reset the maximum charging voltage, discharge cut-off voltage, and limit the maximum charging current according to the lithium battery parameters.
- Control the inverter's charging and discharging start/stop based on the real-time status and alarm information of the lithium battery.

#### 7.2 Battery Communication Cable Port Definition

Ensure that the Rj 45 communication port pin definition between the lithium battery and the inverter is defined as follows:

| Pin        | Function<br>Definition |  |  |
|------------|------------------------|--|--|
| PIN1、PIN8  | RS485-B                |  |  |
| PIN2, PIN7 | RS485-A                |  |  |
| PIN3       | NC                     |  |  |
| PIN4       | CAN-H                  |  |  |
| PIN5       | CAN-L                  |  |  |
| PIN6       | GND                    |  |  |

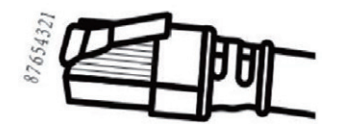

#### 7.3 LCD Set Up

After the cable between the inverter and the lithium battery is connected, the corresponding setting items should be set on the screen:

| Program | Description               |                         | Option                                                                                     |
|---------|---------------------------|-------------------------|--------------------------------------------------------------------------------------------|
|         | Battery type              | 0 <u>5 ACn</u>          | AGM(Default)                                                                               |
| 05      |                           | 0 <u>5 FLA</u>          | Flooded                                                                                    |
| 05      |                           |                         | Li-battery                                                                                 |
|         |                           | 0 <u>Ş_USE_</u>         | User Defined                                                                               |
|         | Communicating<br>protocol | Э <u>рга</u>            | Support 'Doart' BMS Communication Protocol (default)                                       |
| 37      |                           | 3 <u>] H F</u>          | Support 'Ruida' 485 protocol V1.7                                                          |
|         |                           | 3 <u>) 19P</u>          | Support 'Jiabaida' 485 generalprotocolV4                                                   |
| 39      | Discharge<br>cut-off Soc  | 3 <u>9 6</u>            | Default: 6%, adjustable between 1% and 97%, must be lower than the charge cut-off SoC.     |
| 40      | Charge cut-<br>off Soc    | 40 <u>91</u>            | Default 97%, 30%~100% can be set, must be higher than discharge off Soc.                   |
| 41      | Restart Soc               | ۲ <u>۵</u> ۱ <u>-20</u> | Default 20%, 10%~99% can be set, limited between charge cut Soc and discharge cut-off Soc. |

#### 7.4 LCD Display

If the communication connection is successful, the icon "Li" on the screen will stay lit; otherwise, the icon will flash.

| Program | Description                   | Option |  |  |
|---------|-------------------------------|--------|--|--|
| 1       | Communication<br>success icon |        |  |  |
| 2       | Li-battery Soc                |        |  |  |

## 8.1 Table 1 : AC Model Specification

| Item                                                                                                    | Data                                                                     |  |  |
|----------------------------------------------------------------------------------------------------|--------------------------------------------------------------------------|--|--|
| Input voltage waveform                                                                                       | Sine wave (AC / generator)                                               |  |  |
| Rated input voltage                                                                                          | 230Vac                                                                   |  |  |
| Input Under voltage                                                                                          | 170Vac±7V(UPS);90 Vac ± 7V (electrical appliance)                        |  |  |
| Input Under voltage Recovery                                                                                 | 180Vac±7V(UPS);100 Vac±7V (electrical appliance)                         |  |  |
| Input over voltage                                                                                           | 295Vac±5V                                                                |  |  |
| Input over voltage recovery                                                                                  | 285Vac±5V                                                                |  |  |
| Maximum AC input voltage                                                                                     | 300Vac                                                                   |  |  |
| Rated input frequency                                                                                        | 50Hz / 60Hz (Auto detection)                                             |  |  |
| Under Frequency protection                                                                                   | 40±1Hz                                                                   |  |  |
| Under frequency protection recovery                                                                          | 42±1Hz                                                                   |  |  |
| Over frequency protection                                                                                    | 65±1Hz                                                                   |  |  |
| Over frequency protection recovery                                                                           | 63±1Hz                                                                   |  |  |
| Transfer Time                                                                                                | <20ms                                                                    |  |  |
| Output Power Derating: When the<br>AC input voltage drops to 210V<br>±5V, the output power will<br>decrease. | Output Power<br>Rated Power<br>39% Power<br>Input Voltage: 90V 210V 280V |  |  |

## 8.2 Table 2 : Inverter Mode Specification

| Item                         |            | Data                                         |  |  |
|------------------------------|------------|----------------------------------------------|--|--|
| Output Power                 |            | 5.5KW                                        |  |  |
| Output voltage waveform      |            | Sine Wave                                    |  |  |
| Rated output voltage         |            | 230Vac+5%                                    |  |  |
| Output frequency             |            | 50Hz                                         |  |  |
| Power factor                 |            | 0.99 (0.8 leading ~ -0.8 lagging adjustable) |  |  |
| Peak efficiency @ battery ir | nverter    | 93%                                          |  |  |
| Peak efficiency @PV invert   | er         | 96%                                          |  |  |
| Overload Protection          |            | 10s@110%~150% load                           |  |  |
| Surge Capability             |            | 2 x rated power for 5 seconds                |  |  |
| Battery voltage range        |            | 43-60Vdc                                     |  |  |
| Rated DC input voltage       |            | 48.0V dc                                     |  |  |
| Maximum discharge currer     | nt         | 100A                                         |  |  |
| Cold start voltage           |            | 46.0Vdc                                      |  |  |
| Low DC worping voltage       | Load <50%  | 46.0Vdc                                      |  |  |
| Low DC warning voltage       | Load ≥ 50% | 44.0Vdc                                      |  |  |
| Low DC warning return        | Load <50%  | 47.0Vdc                                      |  |  |
| voltage                      | Load ≥ 50% | 46.0Vdc                                      |  |  |
| Low DC cut-off voltage       | Load <50%  | 43.0Vdc                                      |  |  |
|                              | Load ≥ 50% | 42.0Vdc                                      |  |  |
| High DC recovery voltage     |            | 62.0Vdc                                      |  |  |
| High DC cut-off voltage      |            | 63.0Vdc                                      |  |  |
| No-load power consumption    |            | <75W                                         |  |  |

## 8.3 Table 3 : Charging Mode Specification

| AC (Grid) Charging Mode        |                   |                                                                                                    |  |  |
|--------------------------------|-------------------|----------------------------------------------------------------------------------------------------|--|--|
| Charging mode                  |                   | 3-stage                                                                                                    |  |  |
| AC charging current (N         | Max)              | 60Amp(@VI/P=230Vac )                                                                                                    |  |  |
| Charging voltage               | Flooded Battery   | 58.4Vdc                                                                                                    |  |  |
|                                | AGM / Gel battery | 56.4Vdc                                                                                                    |  |  |
| Float charging voltage         | 2                 | 54.0Vdc                                                                                                    |  |  |
| Charging curve                 |                   | Bottery Voltoge,Percell<br>2439/02: 2359/02:<br>2439/02: 2359/02:<br>Uoltoge<br>+ 100<br>+ 100<br>- 100%<br>- 50%<br>- 50%<br>- 50%<br>- 100<br>- 100%<br>- 50%<br>- 100%<br>- 50%<br>- 100%<br>- 50%<br>- 5 |  |  |
| MPP                            |                   | T Solar Mode                                                                                                    |  |  |
| Maximum PV array power         |                   | 6000W                                                                                                    |  |  |
| Maximum PV Open C              | ircuit Voltage    | 500VDC                                                                                                    |  |  |
| Rated operational vol          | tage              | 390VDC                                                                                                    |  |  |
| MPPT operating voltage range   |                   | 120~450VDC                                                                                                    |  |  |
| Starting voltage               |                   | 130VDC                                                                                                    |  |  |
| Maximum input curre            | ent               | 15A                                                                                                    |  |  |
| Short-circuit current          |                   | 18.7A                                                                                                    |  |  |
| Maximum Solar Charging Current |                   | 80A                                                                                                    |  |  |

# 8.4 Table 4 : General Mode Specifications

| Item                               | Data                                                            |  |  |
|------------------------------------|-----------------------------------------------------------------|--|--|
| Safety Certifications              | IEC 61000, IEC 61683, IEC 62109                                 |  |  |
|                                    | -10°C to 50°C                                                   |  |  |
| Operating temperature range        | High Temperature Derating: When ambient temperature             |  |  |
|                                    | Note: If an over-temperature derating alarm occurs, reduce the  |  |  |
|                                    | connected load to avoid over-temperature protection activation. |  |  |
| Storage temperature                | -15°C~60°C                                                      |  |  |
| Humidity                           | 5%~95% Relative humidity (nocondensation)                       |  |  |
| Machine Dimensions: L * W * H (mm) | 509*310*118(±2mm)                                               |  |  |
| Net weight (Kg)                    | 10±0.2kg                                                        |  |  |

## 8.5 Trouble shooting

| Fault/Issue                                                                               | LCD / LED buzzer                                                | Cause                                                                                 | Solution                                                                                                    |
|-------------------------------------------------------------------------------------------|-----------------------------------------------------------------|---------------------------------------------------------------------------------------|----------------------------------------------------------------------------------------------------|
| Device shuts down<br>automatically<br>during startup.                                     | LCD/LED and buzzer<br>respond, then shut off<br>after 3 seconds | Battery voltage<br>too low<br>(<1.91V/cell)                                           | <ol> <li>Recharge the battery</li> <li>Replace the battery</li> </ol>                                                                                                    |
| No response after<br>startup                                                              | No indication.                                                  | 1. Battery voltage<br>too low<br>(<1.4V/cell)<br>2. Battery polarity<br>reversed      | <ol> <li>Check battery cable connection</li> <li>Recharge the battery</li> <li>Replace the battery or contact after-sales<br/>support</li> </ol>                                          |
| AC is present, but<br>device runs in<br>battery mode                                      | Input voltage displays 0<br>on the LCD, green LED<br>flashes.   | Input protection<br>triggered                                                         | <ol> <li>Check if the AC switch is turned on</li> <li>Ensure cable connections are secure.</li> </ol>                                                                                     |
|                                                                                           | The green LED flashes                                           | Poor AC Power<br>Quality<br>(Generator)                                               | <ol> <li>Check if AC cable is too narrow or too long</li> <li>If using a generator, check its operation<br/>and confirm input voltage settings (UPS<br/>Appliance) are correct</li> </ol> |
|                                                                                           | The green LED flashes                                           | Set "Solar<br>Priority"                                                               | Change the output source priority to<br>"AC/Grid Priority"                                                                                                    |
| When the device<br>is powered on, the<br>internal relay<br>repeatedly opens<br>or closes. | LCD display,<br>LED flashing                                    | Battery<br>disconnected                                                               | Check battery cable connection for secure connection                                                                                                    |
| The buzzer keeps<br>sounding, and the<br>LED red light is on.                             | Fault code 07                                                   | Overload fault.<br>Inverter overload<br>at 110% and<br>overload time<br>limit reached | Reduce the connected load<br>Turn off some electrical devices                                                                                                    |
|                                                                                           | Fault code 05                                                   | Output short<br>circuit                                                               | Check cable connections<br>Remove abnormal load                                                                                                    |
|                                                                                           | Fault code 02                                                   | Check cable<br>connections<br>Remove<br>abnormal load                                 | <ol> <li>Check device ventilation</li> <li>Reduce connected load</li> </ol>                                                                                                    |
|                                                                                           | Fault code 03                                                   | Battery voltage<br>too high                                                           | Check if the battery quantity and specifica-<br>tions meet the requirements.                                                                                                    |
|                                                                                           | Fault code 01                                                   | Fan fault                                                                             | Replace the fan.                                                                                                    |
|                                                                                           | Fault code: 06 / 58                                             | Output abnormal<br>(inverter voltage<br>below 190 Vac or<br>above 260 Vac)            | Reduce load connection                                                                                                    |

| Fault code 08            | Bus voltage too<br>high          | Restart device, check parallel cable<br>connection; if fault recurs, contact<br>after-sales support                           |
|--------------------------|----------------------------------|----------------------------------------------------------------------------------------------------|
| Fault code: 09 / 53 / 57 | Internal compo-<br>nents failure | please contact after-sales service.                                                                                           |
| Fault code 51            | Over-current or surge            | Restart the equipment. If the fault occurs again, please contact the after-sales service.                                     |
| Fault code 52            | Bus voltage too<br>low           |                                                                                                    |
| Fault code 55            | Output voltage<br>imbalance      |                                                                                                    |
| Fault code 80            | Communication<br>Error           | Check the parallel cable connection and restart the device. If the fault still occurs, please contact the after-sales service |

# 9. Appendix: The corresponding backup schedule

| Model | Load (VA) | Backup time @48VDC 100AH<br>(minutes) | Backup time @48VDC 200AH<br>(minutes) |
|-------|-----------|---------------------------------------|---------------------------------------|
|       | 500       | 490                                   | 1030                                  |
|       | 1000      | 214                                   | 490                                   |
|       | 1500      | 126                                   | 322                                   |
|       | 2000      | 89                                    | 217                                   |
| 5.5KW | 2500      | 72                                    | 172                                   |
|       | 3000      | 61                                    | 146                                   |
| -     | 3500      | 52                                    | 113                                   |
|       | 4000      | 40                                    | 90                                    |
|       | 4500      | 35                                    | 80                                    |
|       | 5000      | 32                                    | 72                                    |

Note: The backup time depends on the battery quality, battery aging, and battery type. Battery specifications may vary depending on the manufacturer.

## 10. Parallel Connection

### 10.1 Precautions for Parallel Connection:

- The system supports a maximum of 3 inverters connected in parallel.
- The inverters must share the same battery, and the parallel connection must be connected to the battery.
- Each inverter must be independently connected to its own solar panel; solar panels should not be shared.
- The cables connected to each inverter should be of the same length to avoid affecting the current balancing between inverters.
- Set the parameters for each inverter separately, including output mode, etc. When operating in parallel mode, the working mode, output frequency, and other settings of the parallel inverters must be identical.
- Note: The following image is for illustrative purposes only. The actual device may differ from the illustration due to structural upgrades

10.2 Single-phase Parallel Connection

• Two units in parallel:

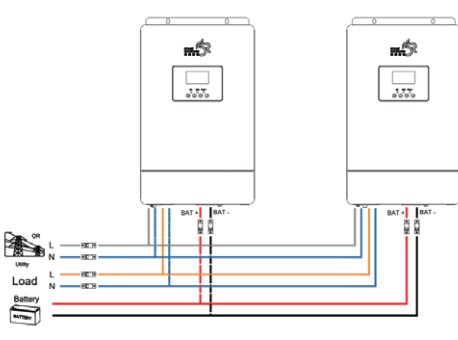

Power Connection

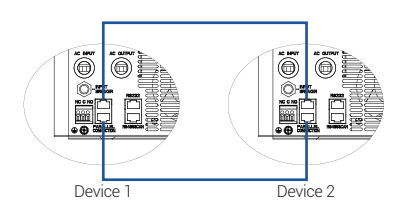

▲ Communication Junction

User Manual / Ver1.0

## ► Three units in parallel:

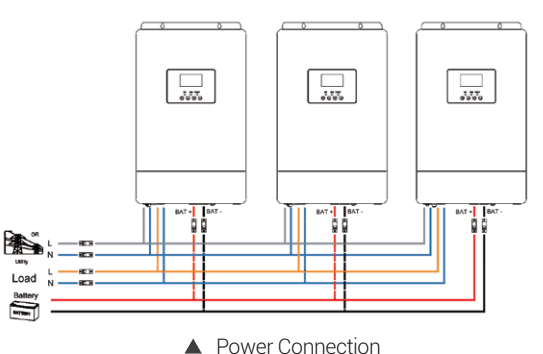

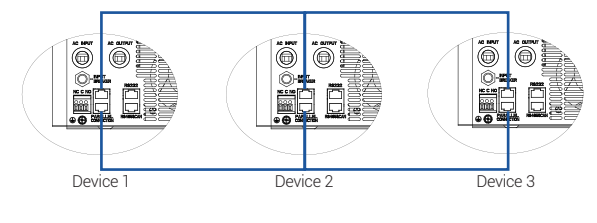

▲ Communication Junction

Note: N max = 3, Supports a maximum of 3 units in parallel.

#### 10.3 PV Connection

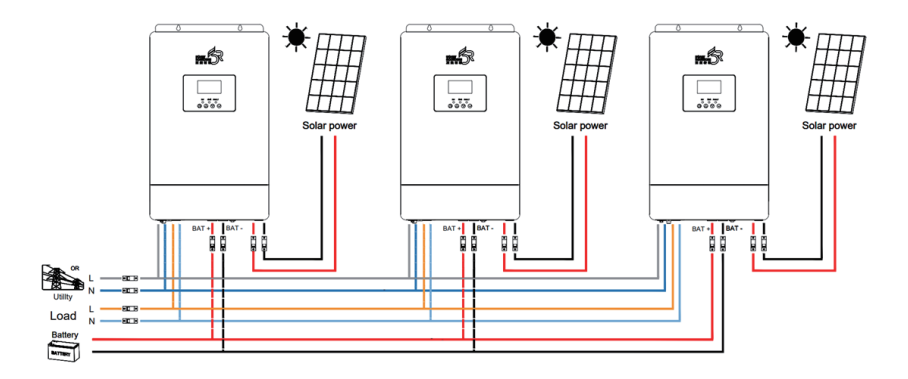

Note: Each inverter shall be connected to the PV separately.

# 11. Data Collector - WiFi Stick

#### 11.1 WiFi Stick

If users need WiFi communication function (mobile APP), they need to buy the accessories from Doart.

APP download instructions please refer to:12.App Download

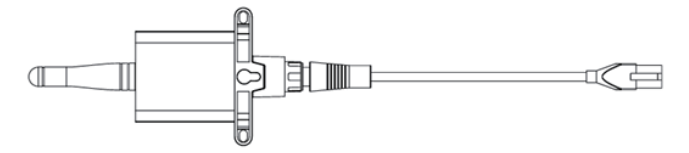

▲ The diagram of the communication stick

#### 11.2 Installation Diagram of WiFi Rod:

Use M3\*12 combination screws with a recommended torque of 0.4 Nm to secure the side of the inverter casing.

Insert the RJ45 communication cable into the RS-232 communication port.

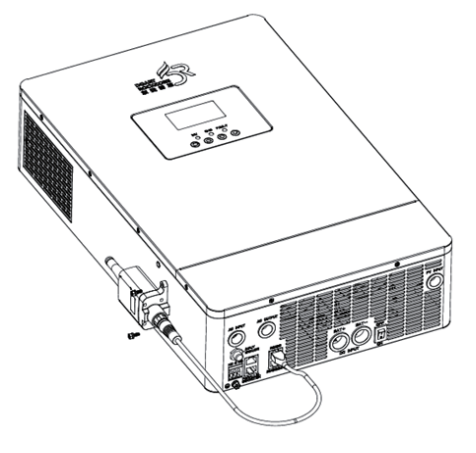

▲ Installation Diagram of WiFi Rod

# 12. APP Download

Method 1: Download and install the APP by searching.

Open the App Store or Google Play, enter "doart" on the search page and click the "search" button. The search result will be displayed on the page. Click the download button to download the mobile APP.

Method 2: Download and install the APP by scanning the OR code.

Open the mobile browser, click the scan/photo icon on the right of the search input box, scan the QR code corresponding to your mobile device type, and download the installation file.

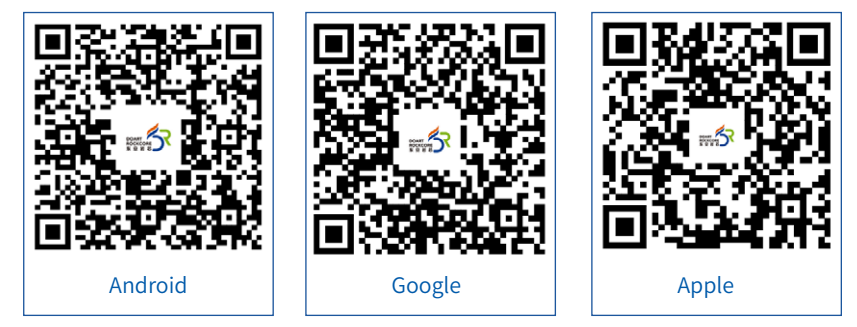

Android users can scan the "Android" or "Google store " to download and Apple user can scan the "Apple" OR code search from "Apple store" to download.

After the software is downloaded, locate the downloaded installation package on the Download page and click Install.

After the installation is complete, click the "Finish" button. The app icon will then appear on your phone's home screen.

Next, you can go to WWW.DOART-ENERGY.COM to check the APP operation guide .

# 13. Specification

| Model                              | DR-PCS5520N2FL02                                   |
|------------------------------------|----------------------------------------------------|
| Rated Output Power                 | 5500VA/5500W                                       |
| AC INPUT (GRID)                    |                                                    |
| Rated Voltage                      | 230Vac                                             |
| Optional Voltage Range             | 170-280 Vac (PC) 90-280 Vac (household appliances) |
| Frequency Range                    | 50Hz / 60Hz (Adaptive)                             |
| MAX AC Input Current               | 28A                                                |
| AC OUTPUT (EPS)                    |                                                    |
| Rated Output Voltage               | 230Vac±5%                                          |
| Output Voltage Range               | 220~240VAC                                         |
| Rated Output Frequency             | 50/60H                                             |
| Rated Output Current               | 230Vac@23.9A                                       |
| Surge Power                        | 11KVA                                              |
| Peak Efficiency @ Battery Inverter | 93%                                                |
| Peak Efficiency @PV Inverter       | 96%                                                |
| Transfer Time                      | ≤20ms                                              |
| Waveform                           | Pure Sine Wave                                     |
| Output Overload Capacity           | 10s@110%~150% load                                 |
| Battery                            |                                                    |
| Battery Type                       | Lead Acid + Lithium Battery                        |
| Battery Voltage Range              | 43-60V                                             |
| Charging Curve                     | Three-Stage                                        |
| Lithium-battery Charging Strategy  | Adaptive to Lithium Batteries                      |
| Max. Solar Energy Charging Current | 80A                                                |
| Max. AC Charging Current           | 60A                                                |
| Max. Discharge Current             | 100A                                               |

| PV INPUT                     |                                                                                                    |
|------------------------------|----------------------------------------------------------------------------------------------------|
| PV Input String              | 1 String                                                                                                  |
| Max. PV Array Power          | 6000W                                                                                                    |
| Max. MPPT Efficiency         | 99.5%                                                                                                    |
| Max. PV Open Circuit Voltage | 500VDC                                                                                                    |
| MPPT Operating Voltage Range | 120~450VDC                                                                                                |
| Starting Voltage             | 130VDC                                                                                                    |
| Max. Input Current           | 15A                                                                                                    |
| Short Circuit Current (ISC)  | 18.7A                                                                                                    |
| Protection Feature           |                                                                                                    |
| Protection Class             | IP20                                                                                                    |
| AC Input                     | Over/Under Voltage, Over/Under Frequency, Input Derating Alarm                                            |
| PV Input                     | Photovoltaic Over/Under Voltage, Reverse Connection                                                       |
| EPS Output                   | Short Circuit, Overload                                                                                   |
| Battery                      | Over/Under Voltage, Low Voltage Alarm<br>(Note: No short circuit protection; otherwise it may be damaged) |
| Other Protections            | Over Temperature Protection, Over Temperature Derating Pre-Alarm                                          |
| General Parameters           |                                                                                                    |
| Machine Dimension            | 509*310*118±2mm                                                                                           |
| Packing Dimensions           | 582*396*190±2mm                                                                                           |
| Net weight                   | 10±0.2kg                                                                                                  |
| Gross weight                 | 11.8±0.2kg                                                                                                |
| Communication Interface      | RS232 / RS485 / CAN /Dry Contact / WIFI                                                                   |
| Relative Humidity            | 5%to95% Relative humidity (non-condensing)                                                                |
| Operating Temperature        | -10°C to 50°C                                                                                             |
| Storage Temperature          | -15°C to 60°C                                                                                             |
| Max. Operating Altitude      | ≤2000m                                                                                                    |
| Cooling Method               | Forced Air Cooling                                                                                        |
|                              | 1                                                                                                    |

| Warranty Card                     |                 |  |  |  |
|-----------------------------------|-----------------|--|--|--|
| Product Name                      | Production Date |  |  |  |
| Product Bar Code                  |                 |  |  |  |
| Dealer Name                       | Sales Date      |  |  |  |
| Dealer Address                    |                 |  |  |  |
|                                   |                 |  |  |  |
|                                   |                 |  |  |  |
| Customer Information              |                 |  |  |  |
| Customer Name                     | Purchase Nate   |  |  |  |
|                                   |                 |  |  |  |
| Customer Tel.                     | Customer Fax    |  |  |  |
| Customer Tel.<br>Customer Address | Customer Fax    |  |  |  |
| Customer Tel.<br>Customer Address | Customer Fax    |  |  |  |
| Customer Tel.<br>Customer Address | Customer Fax    |  |  |  |